# BeoVision 6 Referensbok

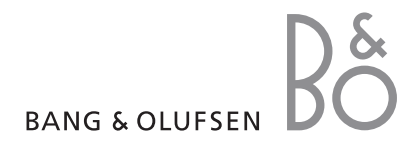

# Referensbokens innehållsförteckningar

Referensbokens innehåll är indelat i olika avsnitt. Varje avsnitt inleds med en innehållsförteckning med sidhänvisningar. Text i svart hänvisar till det aktuella avsnittet, medan övriga avsnitt beskrivs mer översiktligt i grå text.

# Huvudavsnitten är:

- Avancerade funktioner
- Kanalinställning och personliga inställningar
- Placering, uttag och anslutningar
- BeoLink-system
- Index

# Menyöversikt

Bilden på den här sidan visar innehållet i menysystemet samt var i referensboken du kan hitta mer information om menyerna. CHANNEL GROUPS OPTIONS TV TUNING EDIT CHANNELS ADD CHANNELS AUTO TUNING MANUAL TUNING EXTRA FINE TUNE DECODER TV SYSTEM SOUND TIMER RECORDING NOW TELETEXT RECORD LIST MENU CHANNEL START TIME STOP TIME DATE PDC/VPS PLAY TIMER TIMER ON/OFF TIMER INDEX PLAY TIMER PROGRAMMING SOURCE GROUP CHANNEL START TIME STOP TIME DAYS WAKE UP TIMER

LINK FREQUENCY MODULATOR FINE TUNE TUNER SETUP SOUND VOLUME BALANCE BASS TREBLE SUBWOOFER LOUDNESS PICTURE BRIGHTNESS CONTRAST COLOUR TINT CLOCK TIME DATE MONTH YEAR **SYNCHRONISE** SHOW CLOCK MENU LANGUAGE DANSK DEUTSCH ENGLISH ESPAÑOL FRANÇAIS ITALIANO NEDERLANDS **SVENSKA** STAND POSITIONS

CONNECTIONS

AV1

AV2

AV3 CAMERA

HDMI EXPANDER

VIDEO AUDIO TV STANDBY

TV:ns utökade skärmmenysystem. Om det finns grå menyposter eller inte beror på om tillvalen i fråga finns i ditt system. Tryck på MENU på Beo4 för att komma till huvudmenyn.

4

I det här avsnittet kan du läsa om TV:ns mer avancerade funktioner.

Här beskrivs också hur du styr en ansluten set-top box och annan ansluten videoutrustning.

# • Wake-up Timer, 6

- Ställa in TV:n så att den sätts på och stängs av automatiskt, 8
- Använda ansluten videoutrustning med Beo4, 10
- Använda TV:n som datorbildskärm, 12
- Tunerinställningar, 13

# Kanalinställning och personliga inställningar, 15

Lär dig hur du ställer in TV:n för första gången och hur du ställer in kanaler. Det här kapitlet innehåller också information om inställning av tid, datum, stativpositioner, bild och ljud.

# Placering, uttag och anslutningar, 31

Lär dig hantera och placera TV:n och var uttagen sitter. Lär dig ansluta en dekoder, set-top box eller inspelare till TV:n och registrera extrautrustning. Lär dig ansluta högtalare och göra TV:n till ett surroundljudsystem samt välja högtalarkombinationer.

# BeoLink-system, 47

Lär dig hur du ansluter ett audiosystem till TV:n och hur du styr ett integrerat AV-system. Lär dig göra linkanslutningar, styra ett linksystem och installera TV:n i ett linkrum.

Index, 56

# Wake-up Timer

Du kan låta TV:n väcka dig på morgonen.

Wake-up Timern är en engångsinställning och den sätter igång TV:n under en timmes tid. Inställningen avaktiveras efter väckningstillfället. Den gäller endast för den TV som den ställts in på.

Om du har använt Wake-up Timern tidigare och vill ställa in den igen föreslår TV:n automatiskt samma väckningstid som vid föregående tillfälle.

Man kan givetvis även avaktivera en Wake-up Timer i förväg.

När du har ställt in en Wake-up Timer gäller inte TV:ns övriga timerinställningar, som timerinställningar för start eller standby, förrän Wake-up Timern har verkställts eller avaktiverats.

# Ställa in en Wake-up Timer

Källa, kanalnummer och starttid måste anges för Wake-up Timern.

#### Ange inställningar för en Wake-up Timer ...

- > Tryck på MENU för att ta fram menyn TV SETUP och tryck på ▼ för att markera PLAY TIMER.
- > Tryck på GO för att ta fram menyn WAKE UP TIMER.
- > Tryck på ▲ eller för att flytta mellan menyposterna.
- > Använd sifferknapparna för att ange information eller tryck på ◀ eller ➡ för att visa alternativen för varje post.
- > När du har fyllt i den information som efterfrågas trycker du på GO för att spara den inställda Wake-up Timern.
- > Tryck på EXIT för att avsluta alla menyer.

| WAKE UF    | P TIMER |  |
|------------|---------|--|
| SOURCE     | TV      |  |
| GROUP      |         |  |
| CHANNEL    | 21 BBC  |  |
| START TIME | 07:00   |  |
| ON / OFF   | ON      |  |
|            | store 🚳 |  |
|            |         |  |

#### Innehåll i menyn WAKE-UP TIMER ...

- SOURCE ... Välj den källa som Wake-up Timern ska använda, bland de källor som är tillgängliga i systemet.
- GROUP ... Välj en kanalgrupp.
- CHANNEL ... Välj önskat kanalnummer.
- START TIME ... Ange den tid då du vill att systemet ska sättas igång.
- ON/OFF... Aktivera eller avaktivera Wake-up Timern. Välj ON för att aktivera och OFF för att avaktivera.

# Kontrollera eller radera en Wake-up Timer

Du kan ta fram inställningarna för Wake-up Timern för att kontrollera tiden eller för att avaktivera Wake-up Timern genom att sätta den till OFF.

# Ändra inställningar för en Wake-up Timer eller radera den ...

- > Tryck på MENU för att ta fram menyn TV SETUP och tryck på ▼ för att markera PLAY TIMER.
- > Tryck på GO för att ta fram menyn TIMER SETUP och tryck på ▼ för att markera WAKE UP TIMER.
- > Tryck på GO för att ta fram menyn WAKE UP TIMER.
- > Tryck på ▲ eller för att flytta mellan menyposterna.
- > Använd ◀ eller ➡ för att ändra inställningarna, eller ange en ny tid med sifferknapparna. Ändra inställningen ON/OFF till OFF om du vill radera Wake-up Timern.
- > När du har gjort de ändringar du vill trycker du på GO för att spara dem.
- > Tryck på EXIT för att avsluta alla menyer.

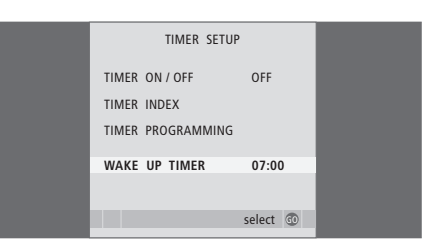

Du kan göra så att TV:n sätts på och stängs av automatiskt via funktionerna för timerinställd start och standby, t.ex, om du inte vill missa ett visst TV-program.

Du kan ange upp till sex Timerinställningar och visa en lista på skärmen över inställningarna. Från den här listan kan sedan du ändra eller radera dina Timer-inställningar.

Om TV:n har integrerats med ett audiosystem från Bang & Olufsen med en Master Link-kabel, kan timerfunktionerna också verkställas på dessa system.

För att de timerinställningar du anger ska kunna utföras korrekt måste den inbyggda klockan vara rätt inställd. Mer information finns i avsnittet "Ställa in tid och datum" på sidan 27.

## Innan du börjar ...

Om du ansluter en audio- eller videoprodukt från Bang & Olufsen till TV:n med en Master Link-kabel, kan du välia om den ska styras med timerfunktionerna eller inte med hiälp av menyn Play Timer. Ställ t.ex. in TV:ns Play Timer på ON och audiosystemets Play Timer på OFF om du vill att timerfunktionerna endast ska gälla för TV:n.

Aktivera Play Timern ...

- > Tryck på MENU för att ta fram menyn TV SETUP och tryck på för att markera PLAY TIMER.
- > Tryck på GO för att ta fram menyn TIMER SETUP och tryck på  $\checkmark$  eller  $\blacktriangle$  för att markera TIMER ON/OFF.
- > Tryck på ◀ eller ▶ för att visa ON.
- > Tryck på GO för att spara inställningen.

Mer information om hur man sätter på och stänger av Play Timer-funktionen på en ansluten audio- eller videoprodukt från Bang & Olufsen finns i handboken till produkten ifråga.

# Timerinställd start och standby

Du kan ställa in TV:n så att den sätts på och stängs av automatiskt vid samma tid alla dagar i veckan.

Ange inställningar för timerinställd start eller standbv ...

- > Tryck på MENU för att ta fram menyn TV SETUP
- > Tryck på GO för att ta fram menyn TIMER SETUP och tryck på **▼** för att markera PLAY TIMER PROGRAMMING.
- > Trvck på GO för att ta fram menyn PLAY TIMER PROGRAMMING.
- menyposterna.
- > Tryck på GO för att ta fram menyn TIMER ON/OFF. > Använd sifferknapparna för att ange information eller tryck på ◀ eller ▶ för att visa alternativen för varie post. När DAYS är markerat trycker du på ▶ en gång för att kunna flytta mellan Tryck på ▶ för att flytta till nästa dag och tryck på ◀ för att gå tillbaka till en föregående dag. När önskad(e) veckodag(ar) visas trycker du på GO för att bekräfta.
  - > När du har fyllt i den information som efterfrågas trycker du på GO för att spara Timer-inställningarna.
  - > Tryck på EXIT om du vill avsluta alla menyer.

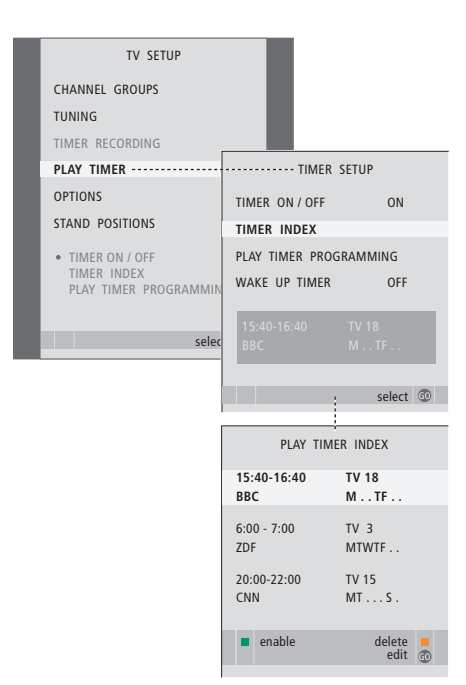

#### Förkortningar för veckodagar:

- T ... tisdag
- W ... onsdag
- T... torsdag
- F ... fredag
- S ... lördag
- S ... söndag

# Visa, ändra eller radera en Timer-inställning

Du kan visa en lista på skärmen över alla Timer-inställningar du har gjort. Från den här listan kan sedan du ändra eller radera dina Timer-inställningar.

#### Visa, ändra eller radera Timer-inställningar ...

- > Välj TIMER INDEX från menyn TIMER SETUP för att ta fram listan över Timer-inställningar. Den första Timer-inställningen i listan är redan markerad.
- > Tryck på ▲ eller ▼ för att flytta markören till en Timer-inställning som du vill ändra.
- > Du ändrar en inställning genom att trycka på GO och följa anvisningarna till vänster.
- > Om du vill radera en markerad inställning trycker du på den gula knappen.
- > Om du ändrar dig trycker du på ◀ för att återställa inställningen i listan igen. Du kan också trycka på EXIT för att avsluta alla menyer.
- > Tryck på den gula knappen en andra gång för att radera inställningen.

| TIMER PROGRAMMING |          |
|-------------------|----------|
| SOURCE            | TV       |
| CHANNEL GROUP     |          |
| CHANNEL           | 18 BBC   |
| START TIME        | 15:40    |
| STOP TIME         | 16:40    |
| DAYS              | M TF . S |
|                   |          |
|                   | store 💿  |
|                   | Store 🖤  |

#### Innehåll i menyn TIMER PROGRAMMING ... SOURCE

- Välj den källa som Timer-funktionen ska använda, bland de källor som är tillgängliga i systemet. Välj STANDBY om du vill att TV:n ska stängas av. Om andra kompatibla video- eller audiosystem är anslutna till TV:n stängs även de av.
- CHANNEL (kanalnummer) ... När du har valt källa, väljer du kanalnummer.
- CHANNEL GROUP ... Om du har valt en kanalgrupp är endast kanalerna i den valda gruppen tillgängliga.
- START TIME och STOP TIME ... Använd sifferknapparna för att ange de klockslag då du vill att systemet ska sättas på respektive stängas av. Om du har ställt in Timer-källan på STANDBY kan du bara ange stopptid.
- DAYS ... Välj den veckodag eller de veckodagar då Timer-inställningen ska gälla. Alla veckodagar visas, med början på M för måndag.

En källa, som t.ex. A.MEM, kan bara användas om den ingår i systemet.

OBS! Du kan avaktivera en veckotimer utan att radera den. TIMERn kommer då ihåg dina tidigare inställningar. Använd den gröna knappen för att aktivera och avaktivera denna funktion.

# Använda ansluten videoutrustning med Beo4

Den inbyggda Peripheral Unit Controller-enheten fungerar som tolk mellan ansluten videoutrustning (exempelvis en set-top box, en inspelare eller en DVD-spelare) och fjärrkontrollen Beo4.

Du kan använda fjärrkontrollen Beo4 för att få tillgång till de kanaler och funktioner som din utrustning erbjuder.

Vissa funktioner är tillgängliga via Beo4 när du sätter på utrustningen. Ytterligare funktioner är tillgängliga via en Peripheral Unit Controllermeny som kan visas på TV-skärmen.

För mer information om de olika funktioner som din utrustning erbjuder, se bruksanvisningen till respektive produkt.

För att få ytterligare information om vilken utrustning som stöds kan du kontakta din Bang & Olufsenåterförsäljare.

# **Peripheral Unit Controller-meny**

Knapparna på de medföljande fjärrkontrollerna till din utrustning stämmer eventuellt inte överens med knapparna på Beo4. Genom att öppna menyn för Peripheral Unit Controller på skärmen kan du se vilka av knapparna på Beo4 som aktiverar olika tjänster eller funktioner.

| Tryck på en källknapp* för att<br>sätta på ansluten utrustning.            | DTV   |
|----------------------------------------------------------------------------|-------|
| Tryck för att visa Peripheral Unit<br>Controller-menyn.                    | MENU  |
| Tryck på den sifferknapp som<br>aktiverar den önskade<br>funktionen, eller | 1 – 9 |
| tryck på någon av de färgade                                               |       |

knapparna för att aktivera en funktion.

När du har valt en peripheral unit controller som källa trycker du på MENU två gånger för att ta fram TV:ns huvudmeny.

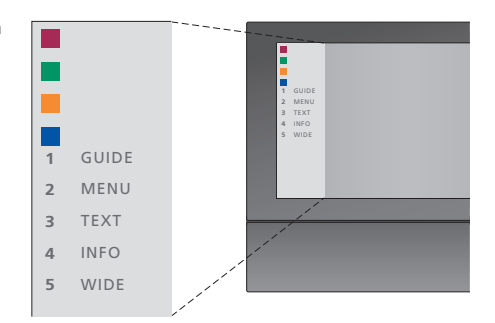

Exempel på en Peripheral Unit Controller-meny – Beo4-knapparna visas till vänster på menyn och de funktioner som styrs visas till höger. I menyn listas eventuellt även knappar på den fjärrkontroll som medföljde den anslutna utrustningen.

\*OBS! Vilken källknapp som aktiverar din peripheral unit beror på tunerinställningarna och inställningarna i menyn CONNECTIONS, se sidorna 16 och 36 för mer information.

# Använda Beo4

Om du vet vilken av knapparna på Beo4 som aktiverar den funktion du önskar, kan du aktivera funktionen utan att först visa Peripheral Unit Controller-menyn.

| <i>När utrustningen är på …</i><br>Tryck på GO och sedan på den<br>sifferknapp som aktiverar den<br>önskade funktionen.                            | GO<br>1 – 9  |
|----------------------------------------------------------------------------------------------------|--------------|
| Tryck på en av de färgade<br>knapparna för att aktivera en<br>funktion.                                                                            | ==           |
| Tryck på GO och sedan på ▲<br>eller ▼ för att direkt stega upp<br>eller ner genom kanalerna.                                                       | GO<br>▲<br>▼ |
| Håll GO nedtryckt för att ta fram<br>kanalguiden eller fältet "Now/<br>Next" på skärmen, beroende på<br>källan.                                    | GO           |
| Om du har valt standby-<br>alternativet "MANUAL<br>CONTROL", se sidan 41, och om<br>din set-top box stöder det, kan<br>du sätta på boxen genom att |              |

trycka på GO och 0.

# Använda utrustningens menyer

När du har aktiverat den anslutna utrustningen kan du använda dess egna menyer med Beo4.

| <i>När utrustningens menyer</i><br><i>visas …</i><br>Flytta markören uppåt eller<br>nedåt.           | ▲<br>▼    |
|----------------------------------------------------------------------------------------------------|-----------|
| Flytta markören åt vänster<br>eller höger.                                                           | ₩ ₩       |
| Välj och aktivera en funktion.                                                                       | GO<br>GO  |
| Tryck på GO och sedan på ◀ eller<br>→ för att bläddra mellan menysidor<br>eller stega i kanallistor. | GO<br>∢ ₽ |
| Avsluta menyer eller återgå till<br>en tidigare meny.*                                               | STOP      |
| Avsluta menyer, aktivera eller<br>stäng av olika lägen, t.ex. radio.                                 | EXIT      |
| Använd de färgade knapparna<br>enligt anvisningarna i menyerna<br>för din anslutna utrustning.       |           |

\*Beroende på vilken källa du har kan du behöva trycka två gånger på EXIT istället för på STOP för att gå tillbaka till en föregående meny.

# Använda ansluten utrustning i ett linkrum

När du har anslutit utrustning till TV:n i huvudrummet, kan du styra den via TV:n i linkrummet. Peripheral Unit Controllermenyn kan emellertid inte visas på TVskärmen i linkrummet.

| Tryck för att sätta på utrustning i<br>huvudrummet.                                  | DTV         |
|--------------------------------------------------------------------------------------|-------------|
| Tryck på GO och sedan på den<br>sifferknapp som aktiverar den<br>önskade funktionen. | GO<br>1 – 9 |
| Tryck på en av de färgade<br>knapparna för att aktivera en<br>funktion.              |             |

# Använda TV:n som datorbildskärm

Du kan ansluta en dator och använda TV:n som bildskärm.

VIKTIGT! Om du vill ansluta en dator till TV:n och använda TV:n som bildskärm, måste du dra ut nätsladdarna till TV:n, datorn och all kringutrustning som är ansluten till datorn, innan du ansluter TV:n och datorn till varandra. Dessutom måste datorn anslutas till ett jordat vägguttag enligt installationsanvisningarna för datorn.

# Visa datorbilden på TV-skärmen

Om du vill se datorns bild på TV-skärmen måste du ta fram den med hjälp av Beo4.

Anslut datorns VGA-utgång till TV:ns VGA-ingång. Om du vill kunna lyssna på ljud från datorn i TV-högtalarna, anslut ljudutgången till AV3 R – L-uttagen på TV:n.

#### Visa datorbilden ...

Tryck upprepade gånger tills PC LIST visas i displayen på Beo4.

Tryck för att visa bilden.

GO

PC

Därefter kan du använda datorn som vanligt.

TV:n stödjer följande skärmupplösningar: 60 Hz; 640 × 480, 800 × 600, 1024 × 768, 1360 × 768.

Om en dator eller en annan källa ansluts via VGAuttaget visas följande alternativ för bildjustering: BRIGHTNESS ... Justerar bildens ljusstyrka. CONTRAST ... Justerar kontrastnivån i bilden. COLOUR ... Justerar färgintensiteten i bilden. HOR. SIZE ... Justerar bildens bredd. HOR. POSITION ... Justerar bildens läge horisontellt.

VERT. POSITION ... Justerar bildens läge vertikalt.

Observera att de tre sistnämnda inställningarna endast gäller för den aktuella skärmupplösningen när du justerar inställningarna. Mer information om PICTURE-menyn finns i kapitlet "Justera bild- och ljudinställningar" på sidan 28.

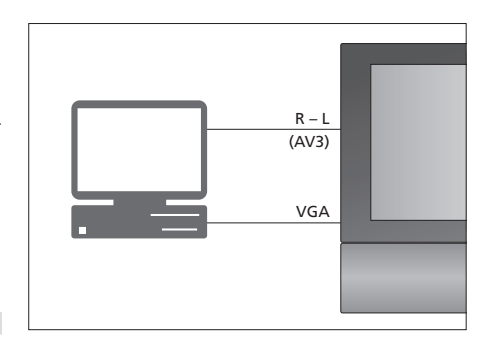

| HDTV SETUP     |    |
|----------------|----|
| BRIGHTNESS     | 32 |
| CONTRAST       | 32 |
| COLOUR         | 32 |
| HOR. SIZE      | 0  |
| HOR. POSITION  | 0  |
| VERT. POSITION | 0  |

# Tunerinställningar

Du kan välja mellan att avaktivera TV-tunern, DVB-tunern eller båda två. Om du avaktiverar TV-tunern kan du aktivera en ansluten extern enhet med TV-knappen. Om du avaktiverar DVB-tunern kan du aktivera en ansluten extern enhet med DTV-knappen.

#### Avaktivera den inbyggda tunern ...

- > Tryck på TV för att slå på TV:n.
- > Tryck på MENU för att ta fram menyn TV SETUP och tryck på ▼ för att markera OPTIONS.
- > Tryck på GO för att visa menyn OPTIONS och tryck på ▼ för att markera TUNER SETUP.
- > Tryck på GO för att visa menyn TUNER SETUP alternativet TV TUNER är redan markerat.
   > Tryck på ◀ eller ➡ för att växla mellan
- inställningen ON eller OFF.
- > Tryck på för att markera DVB.
- > Tryck på ◀ eller ➡ för att växla mellan inställningen ON eller OFF.
- > Tryck på GO för att spara inställningarna, eller ...
- > ... tryck på EXIT för att lämna alla menyer utan att spara.

Viktigt! Om du har anslutit en Bang & Olufsenhårddiskinspelare till TV:n rekommenderar vi att du inte avaktiverar TV-tunern.

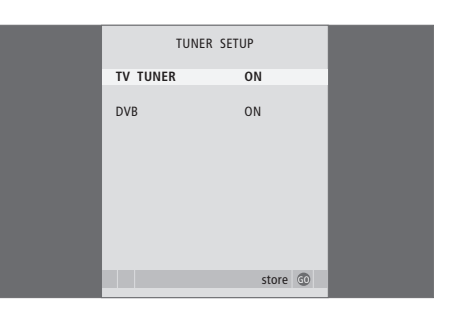

# Kanalinställning och personliga inställningar

Lär dig göra den första inställningen av TV:n och ställa in tillgängliga kanaler automatiskt. Här finns också information om hur man redigerar inställda kanaler och justerar andra tillgängliga inställningar, som tid, datum, bild och ljud.

Mer information om hur du placerar TV:n och ansluter extra videoutrustning finns i avsnittet *"Placering, uttag och anslutningar"* på sidan 31.

# Avancerade funktioner, 5

Lär dig TV:ns mer avancerade funktioner, bland annat timerinställd start och standby, och att styra en ansluten set-top box. Så använder du ett surroundljudsystem.

# Kanalinställning och personliga inställningar, 15

- Första inställningen av TV:n, 16
- Redigera inställda kanaler, 20
- Göra om inställningen av kanaler eller lägga till kanaler, 23
- Ställa in positioner som TV:n vrids till, 26
- Ställa in tid och datum, 27
- Ändra bild- och ljudinställningarna, 28
- Välja menyspråk, 30

# Placering, uttag och anslutningar, 31

Lär dig hantera och placera TV:n och var uttagen sitter. Lär dig ansluta en dekoder, set-top box eller inspelare till TV:n och registrera extrautrustning. Lär dig ansluta högtalare och göra TV:n till ett surroundljudsystem samt välja högtalarkombinationer.

# BeoLink-system, 47

Lär dig hur du ansluter ett audiosystem till TV:n och hur du styr ett integrerat AV-system. Lär dig göra linkanslutningar, styra ett linksystem och installera TV:n i ett linkrum.

Index, 56

# Första inställningen av TV:n

Inställningsförfarandet som beskrivs här aktiveras när TV:n ansluts till elnätet och sätts på för första gången. Du guidas genom en rad automatiska skärmmenyer där du registrerar den kringutrustning och högtalare du har anslutit.

Om du ändrar systemet senare kan du komma åt samma menyer och uppdatera inställningarna.

För information om inställning och användning av DVB, se den separata handboken. Första inställningen av TV:n består av fyra huvudsteg: registrering av all ansluten utrustning, inställning av kanaler, högtalarinstallation och ljudjustering. Vilka menyer som visas beror dock på om TV-tunern är aktiverad eller inte, och om du har anslutit extra högtalare till TV:n eller inte.

# MENU LANGUAGE TUNER SETUP CONNECTIONS

CHECK AERIAL CONNECTION AUTO TUNING SPEAKER TYPES SPEAKER DISTANCE SPEAKER LEVEL SOUND ADJUSTMENT

#### Menyföljden under första inställningen:

- MENU LANGUAGE ... Här väljer du språk för skärmmenyerna. Texten på skärmen ändras när du går från språk till språk. Mer information finns i avsnittet "Välja menyspråk" på sidan 30.
- TUNER SETUP ... I denna meny kan du avaktivera den inbyggda TV-tunern och välja DVB som huvud-TV-källa, och du kan avaktivera DVBmodulen om du vill göra en extern enhet (set-top box) till din digital-TV-källa.
- CONNECTIONS ... Välj den typ av utrustning som du har anslutit till varje uttag, vilka uttag som används, produktnamn och namn på källan. För ytterligare information om menyn CONNECTIONS, se kapitlet "Registrera extra videoutrustning" på sidan 40. Vid den första inställningen sparar du inställningarna i CONNECTIONS-menyn med den gröna knappen.
- AUTO TUNING ... Det här alternativet är bara tillgängligt om du inte har avaktiverat TV-tunern. När du har registrerat den anslutna utrustningen visas en meny för inställning av kanaler automatiskt på skärmen. Tryck på **GO** för att starta den automatiska kanalinställningen. TV:n ställer in alla tillgängliga kanaler. Mer information om inställning av TV-kanaler finns i avsnittet "Göra om inställningen av kanaler eller lägga till kanaler" på sidan 23.
- SPEAKER TYPES ... I den här menyn anger du vilka Bang & Olufsen-högtalare som är anslutna. Mer information om SPEAKER TYPES-menyn finns på sidan 42 i kapitlet "Installera högtalare – surroundljud".

- SPEAKER DISTANCE ... Ange avståndet från varje högtalare till din lyssnarposition. Mer information om menyn SPEAKER DISTANCE finns på sidan 43 i kapitlet "Installera högtalare – surroundljud".
- SPEAKER LEVEL ... I den här menyn kalibrerar du ljudnivån för de anslutna högtalarna. Ett kalibreringsljud hörs från var och en av högtalarna. Justera ljudnivån från samtliga anslutna högtalare så att den matchar ljudnivån från centerhögtalaren. Du kan välja om ljudsekvensen ska höras automatiskt eller om den ska styras manuellt. Mer information om menyn SPEAKER LEVEL finns på sidan 44 i avsnittet "Installera högtalare – surroundliud".
- SOUND ADJUSTMENT ... Justera ljudegenskaper som volym, bas, diskant och loudness. Dessutom kan du förinställa två standardlägen för högtalarna: ett som används när du sätter på en videokälla i TV:n och ett som används när du sätter på en audiokälla som är ansluten till TV:n. Du kan fortfarande välja en annan högtalarkombination när du vill. Mer information om menyn SOUND ADJUSTMENT finns i avsnittet "Justera bild- och ljudinställningar" på sidan 28.

Information om var och hur du ansluter kringutrustning finns i kapitlen "Registrera extra videoutrustning" på sidan 40 och "Uttagspanel" på sidan 36.

#### Bestämma mittenpositionen

Om TV:n är försedd med tillvalet motorstativ visas menyn STAND ADJUSTMENT på skärmen. När du har bestämt mittenpositionen kan du välja favoritpositioner för när TV:n är på och i standby.

När menyn STAND ADJUSTMENT visas ...

- > Tryck på GO för att starta inställningen av stativpositioner.
- > Om inställningen avbryts visas texten "ADJUSTMENT FAILED" på skärmen. Ta bort de föremål som hindrar TV:n från att vridas och tryck på GO för att starta inställningen igen.
- > När inställningen är färdig står det "ADJUSTMENT OK" och därefter visas menyn STAND POSITIONS.
- > Flytta mellan de olika stativpositionerna, VIDEO, AUDIO och STANDBY, med hjälp av ▲ och ▼ och tryck på GO för att öppna menyn.
- > Vrid TV:n genom att trycka på ◀ eller ▶.
- > Tryck på den gröna knappen för att spara de olika positionerna.

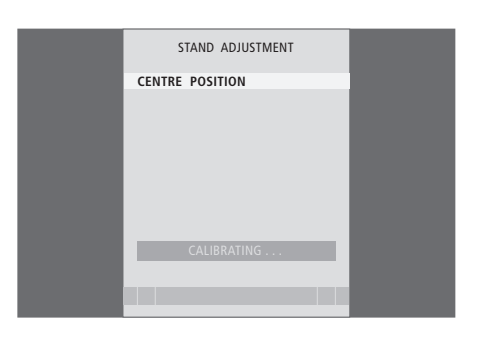

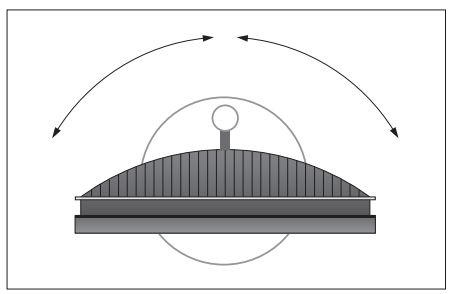

Kontrollera att det finns tillräckligt med utrymme så att TV:n kan vridas åt höger och vänster.

Mer information om stativpositioner finns i kapitlet "Ställa in positioner som TV:n vrids till" på sidan 26.

# Redigera inställda kanaler

Du kan när som helst ändra den ordning som TV-kanalerna visas i, med hjälp av menyn EDIT TV CHANNELS. I den menyn kan du också namnge och ta bort TV-kanaler.

Om du behöver finjustera kanalinställningen ytterligare använder du menyn MANUAL TUNING.

# Flytta inställda kanaler

Du kan när som helt flytta eller ta bort inställda TV-kanaler som du inte vill ha kvar.

Flytta kanaler ...

- > Tryck på TV för att slå på TV:n.
- > Tryck på MENU för att ta fram menyn TV SETUP och tryck på ▼ för att markera TUNING.
- > Tryck på GO för att ta fram menyn TV TUNING. EDIT CHANNELS är redan markerat.
- > Tryck på GO för att visa menyn EDIT CHANNELS.
- > Tryck på eller för att välja den kanal du vill flytta.
- > Tryck en gång på ➡ för att flytta kanalen. Kanalen flyttas nu ut ur listan.
- > Tryck på eller ▲ för att flytta kanalen till det önskade kanalnumret.
- > Tryck på ◀ för att flytta tillbaka kanalen till listan eller byta plats med den kanal som ligger på det önskade kanalnumret.
- > Flytta nu den kanal du bytte plats med till ett ledigt kanalnummer, eller till ett upptaget nummer och upprepa ovanstående steg.
- > När du har flyttat de kanaler du önskar, trycker du på STOP för att gå bakåt genom tidigare menyer eller på EXIT för att avsluta alla menyer.

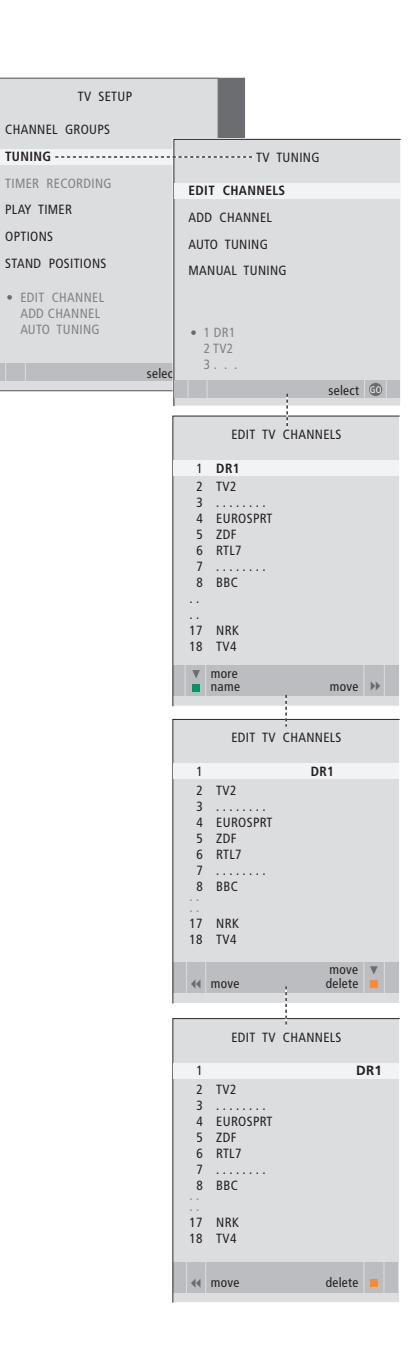

# Ta bort inställda kanaler

Ta bort kanaler ...

- > Tryck på TV för att slå på TV:n.
- > Tryck på MENU för att ta fram menyn TV SETUP och tryck på för att markera TUNING.
- > Tryck på GO för att ta fram menyn TV TUNING. EDIT CHANNELS är redan markerat.
- > Tryck på GO för att visa menyn EDIT CHANNELS.
- > Tryck på  $\checkmark$  eller  $\blacktriangle$  för att välja den kanal du vill ta bort.
- > Tryck på ▶ för att flytta ut kanalen ur listan.
- > Tryck på den gula knappen för att ta bort kanalen. Kanalen visas då i rött.
- > Tryck på den gula knappen igen för att ta bort kanalen slutgiltigt, eller tryck två gånger på för att flytta kanalen tillbaka till listan.
- > När du har tagit bort de kanaler du inte vill ha kvar trycker du på EXIT för att avsluta alla menyer.

# Namnge inställda kanaler

Med menyn EDIT CHANNELS kan du även namnge alla kanaler själv.

#### Namnge kanaler ...

- > Tryck på TV för att slå på TV:n.
- > Tryck på MENU för att ta fram menyn TV SETUP och tryck på ▼ för att markera TUNING.
- > Tryck på GO för att ta fram menyn TV TUNING. EDIT CHANNELS är redan markerat.
- > Tryck på GO för att visa menyn EDIT CHANNELS.
- > Tryck på eller ▲ för att välja den kanal du vill namnge.
- > Tryck på den gröna knappen för att namnge kanalen. Nu är namngivningsmenyn aktiv.
- > Tryck på eller för att hitta de enskilda tecknen i namnet.
- > Tryck på 
   för att gå vidare till nästa tecken. När du går vidare föreslår TV:n möjliga namn, men du kan fortfarande använda ▲ och ▼, eller ◀ och 
   för att ange eller ändra tecknen i det namn du väljer.
- > Tryck på GO för att spara namnet.
- > Vid behov upprepar du ovanstående steg för att namnge andra kanaler.
- > När du har namngivit önskade kanaler trycker du på GO för att godkänna ändringarna, eller på EXIT för att avsluta alla menyer.

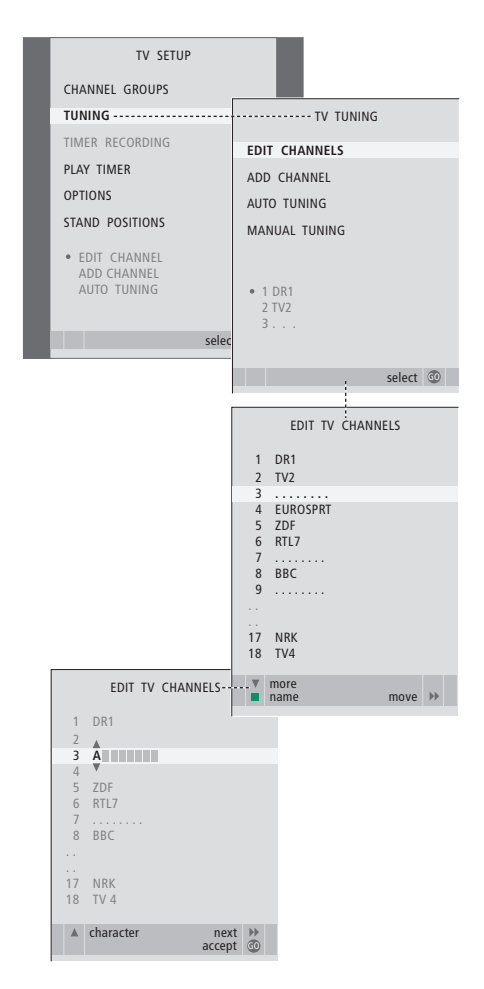

# Justera inställda TV-kanaler – manuell inställning

Du kan spara TV-kanaler manuellt på valda kanalnummer. Du kan även finjustera kanalmottagningen, ange om kanalerna är kodade och välja lämplig ljudtyp för de olika kanalerna.

- > Tryck på TV för att slå på TV:n.
- > Tryck på MENU för att ta fram menyn TV SETUP och tryck på ▼ för att markera TUNING.
- > Tryck på GO för att visa menyn TV TUNING och tryck på ▼ för att markera MANUAL TUNING.
- > Tryck på GO för att visa menyn TV MANUAL TUNING.
- > Tryck på eller för att flytta mellan de olika posterna i menyn.
- > Tryck på ◀ eller ➡ för att visa alternativen för respektive post.
- > Om du väljer NAME trycker du på den gröna knappen för att inleda namngivningsförfarandet.
   Använd eller och för att ange tecknen i namnet.
- > Ta fram den extra menyn TV MANUAL TUNING genom att gå till EXTRA och trycka på GO. Nu kan du finjustera om så behövs eller välja ljudtyp.
- > När du är klar med ändringarna trycker du på GO för att godkänna inställningarna.
- > Tryck på GO för att spara den justerade kanalen.
- > Tryck på EXIT för att avsluta alla menyer.

Om posten TV SYSTEM visas på menyn, ska du kontrollera att rätt sändningssystem visas innan du böriar ställa in kanalerna.

B/G ... för PAL/SECAM BG

- I... för PAL I
- L ... för SECAM L
- M ... för NTSC M

D/K ... för PAL/SECAM D/K

Om en kanal sänder på två språk och du önskar båda språken kan du lagra kanalen två gånger, en gång för varje språk.

Även om du ställer in en viss typ av ljud/språk för en kanal, kan du växla mellan de olika typerna när du tittar på ett TV-program. Mer information finns i avsnittet "Justera ljud och bildformat" på sidan 8 i handboken.

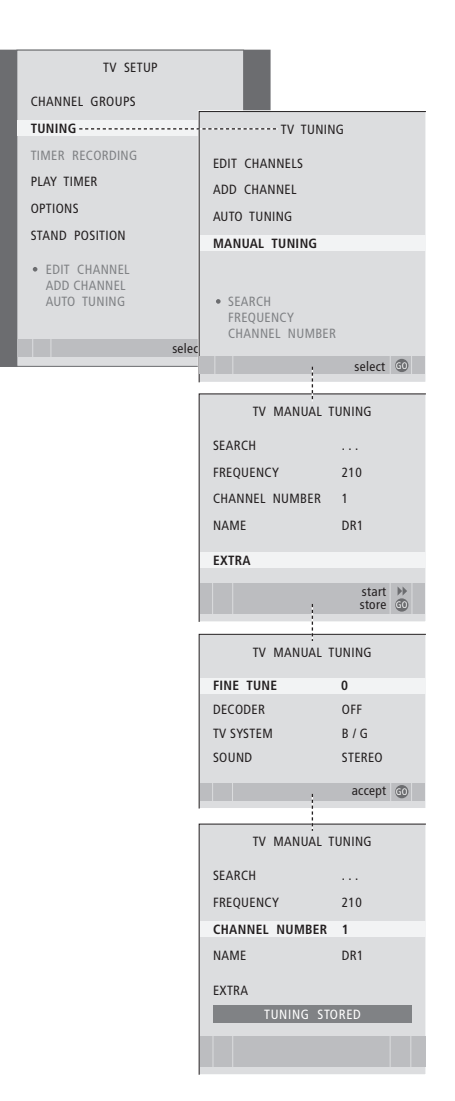

# Göra om inställningen av kanaler eller lägga till kanaler

TV:n kan automatiskt hitta TV-kanalerna. Du kan förinställa upp till 99 olika TVkanaler på egna kanalnummer och ge varje kanal ett eget namn.

Du kan ställa in nya kanaler, t.ex. om du har flyttat, eller ställa in kanaler på nytt som tidigare tagits bort.

När du ställer in kanaler via menyn ADD CHANNEL påverkas inte de kanaler som redan ställts in. Därigenom kan kanalnamnen, kanalernas plats i kanallistorna och specialinställningar som sparats för kanalerna, t.ex. inställningar för dekoder eller sändningssystem, behållas.

# Göra om inställningen av kanaler med automatisk inställning

Du kan ställa in samtliga TV-kanaler igen med hjälp av automatisk inställning.

- > Tryck på TV för att slå på TV:n.
- > Tryck på MENU för att ta fram menyn TV SETUP och tryck på ▼ för att markera TUNING.
- > Tryck på GO för att visa menyn TV TUNING och tryck på för att markera AUTO TUNING.
- > Tryck på GO för att ta fram menyn AUTO TUNING.
- > Tryck på ➡ för att starta den automatiska kanalinställningen.
- > När den automatiska kanalinställningen är klar visas menyn EDIT CHANNELS på skärmen. Nu kan du ändra kanalordningen, ta bort kanaler, eller byta namn på dem.

Observera: Om du gör en ny automatisk kanalinställning, försvinner alla kanalgrupper och kanalinställningar som du har gjort!

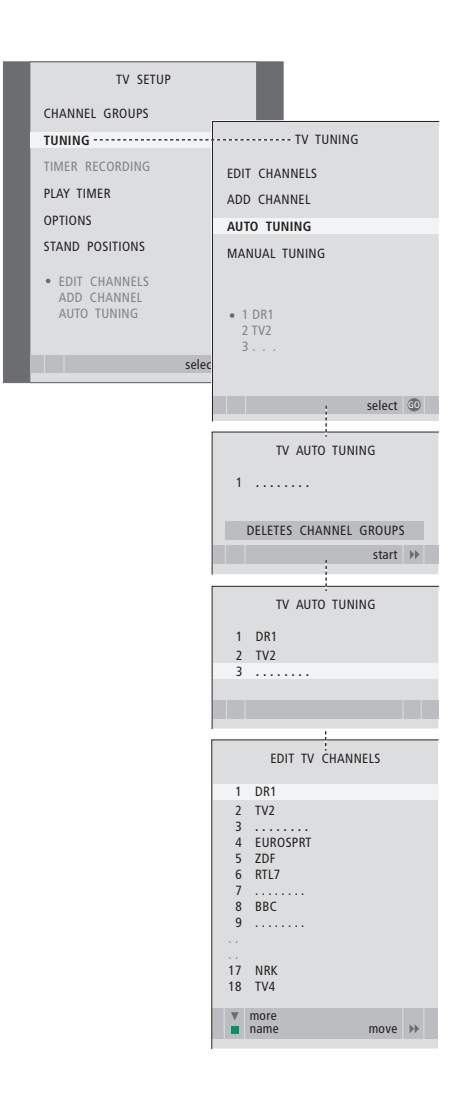

# Lägga till nya kanaler

Du kan lägga till en ny kanal eller uppdatera en inställd kanal som exempelvis flyttats av TV-stationen.

- > Tryck på TV för att slå på TV:n.
- > Tryck på MENU för att ta fram menyn TV SETUP och tryck på ▼ för att markera TUNING.
- > Tryck på GO för att visa menyn TV TUNING och tryck på för att markera ADD CHANNEL.
- > Tryck på GO för att visa menyn ADD CHANNEL.
- > Tryck på ➡ för att starta. Allt eftersom nya kanaler hittas läggs de till automatiskt.
- > När kanalinställningen är klar och nya kanaler har lagts till visas menyn EDIT CHANNELS. Nu kan du ändra kanalordningen, ta bort kanaler, eller byta namn på dem. Den första nya kanalen i listan är markerad.

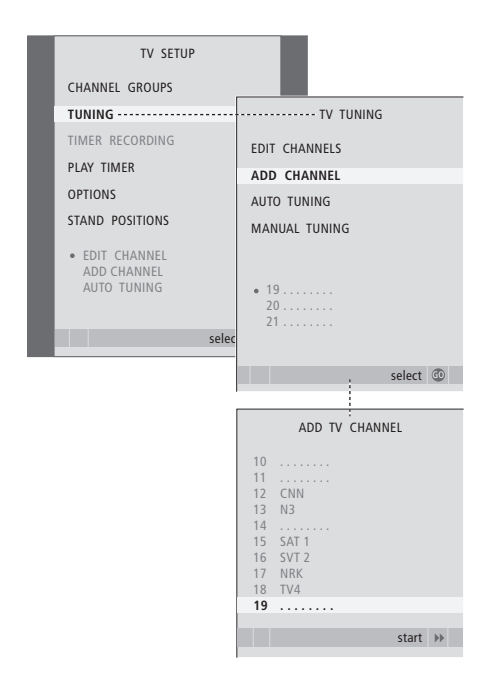

# Ställa in positioner som TV:n vrids till

Om TV:n har motorstativ som tillval kan du vrida den med hjälp av fjärrkontrollen Beo4.

Dessutom kan du programmera TV:n så att den vrids automatiskt mot den tittarposition du föredrar när du sätter på TV:n. Den kan även vridas till en annan position när du exempelvis lyssnar på en ansluten radio och vridas bort till en standbyposition när du stänger av den.

Du kan även vrida TV:n manuellt.

### Välj en position för när TV:n slås på, en för audioläge och en för när TV:n stängs av.

- > Tryck på TV för att slå på TV:n.
- > Tryck på MENU för att ta fram menyn TV SETUP och tryck på ▼ för att markera STAND POSITIONS.
- > Tryck på GO för att visa menyn STAND POSITIONS.
- > Tryck på GO för att ställa in VIDEO-positionen.
- > Tryck på ◀ eller ➡ för att vrida TV:n till lämplig position i förhållande till där du sitter.
- > Tryck på GO för att spara positionen.

#### Om du vill spara en stativposition för när TV:n är avstängd och i standbyläge ...

- > Tryck på ▼ för att gå till STANDBY.
- > Tryck på GO för att ställa in STANDBY-positionen.
- > Tryck på ◀ eller ➡ för att vrida TV:n till önskad position.
- > Tryck på GO för att spara positionen.
- > Tryck på EXIT för att lämna menyerna.

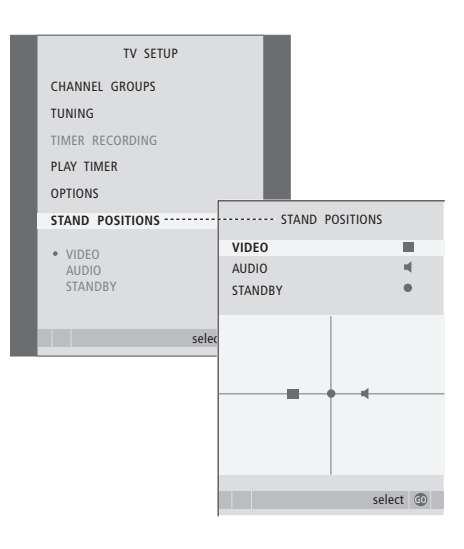

# Ställa in tid och datum

När du ställer in TV:n så att den sätts på eller stängs av automatiskt vid en viss tid, eller när du ställer in en timerinställd inspelning av ett program på en ansluten inspelare, är det klockan som ser till att funktionerna träder i kraft vid rätt tid.

Det enklaste sättet att ställa in klockan är att synkronisera den med en inställd TV-kanals text-TV-tjänst via menyn CLOCK. Klockan synkroniseras med den text-TV-tjänst som hör till den TV-kanal du tittar på för tillfället. Om det inte finns någon text-TV-tjänst, kan du ställa in klockan manuellt.

Om du vill visa klockan tillfälligt på skärmen trycker du på LIST flera gånger tills CLOCK\* visas på Beo4 och därefter på GO. Upprepa förfarandet för att ta bort klockan. Innan du synkroniserar klockan med en inställd kanal ska du kontrollera att kanalen du tittar på har en text-TV-tjänst.

- > Tryck på TV för att slå på TV:n.
- > Tryck på MENU för att ta fram menyn TV SETUP och tryck på för att markera OPTIONS.
- > Tryck på GO för att ta fram menyn OPTIONS och tryck på ▼ för att markera CLOCK.
- > Tryck på GO för att ta fram menyn CLOCK.
- > Tryck på ◀ eller ➡ för att se alternativen för respektive post.
- > Tryck på ▲ eller ▼ för att flytta mellan menyposter. Tiden behöver bara anges manuellt om SYNCHRONISE är inställt på NO.
- > Tryck på GO för att spara dina klock- och kalenderinställningar, eller …
- > ... tryck på EXIT för att lämna alla menyer utan att spara.

Om klockan inte ställer om sig efter sommar- och vintertid, väljer du bara den kanal som du ursprungligen synkroniserade klockan med, så uppdateras klockan.

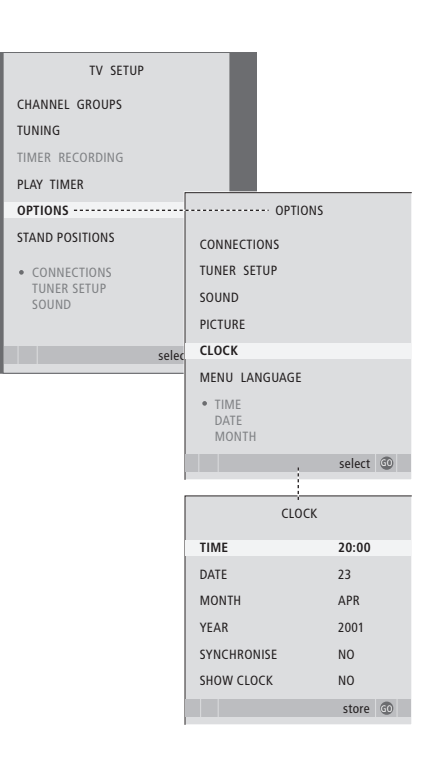

#### Förkortningar för månader

| Jan | januari  | Jul | juli     |
|-----|----------|-----|----------|
| Feb | februari | Aug | augusti  |
| Mar | mars     | Sep | septembe |
| Apr | april    | Oct | oktober  |
| May | maj      | Nov | november |
| Jun | juni     | Dec | december |

\*OBS! För att kunna visa CLOCK på Beo4 måste du först lägga till funktionen i Beo4:s lista över funktioner. Mer information finns i handboken som medföljer Beo4.

# Justera bild- och ljudinställningar

Bild- och ljudinställningarna är fabriksinställda till neutrala värden som passar för de flesta omständigheter. Du kan dock justera inställningarna efter egen smak.

Ändra bildens ljusstyrka, färg eller kontrast. Bland ljudinställningarna finns volym, bas och diskant.

Spara bild- och ljudinställningar tillfälligt (tills TV:n stängs av) eller permanent.

Information om hur du ändrar bildformatet finns på sidan 9 i handboken.

# Justera ljusstyrka, färg eller kontrast

Bildinställningarna justerar du via menyn PICTURE. Tillfälliga inställningar återställs när TV:n stängs av.

- > Tryck på TV för att slå på TV:n.
- > Tryck på MENU för att ta fram menyn TV SETUP och tryck på ▼ för att markera OPTIONS.
- > Tryck på GO för att visa menyn PICTURE.
- > Tryck på ◀eller ▶ för att ändra värdena.
- > Tryck på EXIT för att spara inställningarna tills TV:n stängs av, eller …
- > ... tryck på GO för att spara inställningarna permanent.

Om du tillfälligt vill ta bort bilden från skärmen trycker du på LIST flera gånger tills P.MUTE\* visas på Beo4 och trycker därefter på GO. När du vill återställa bilden trycker du på valfri källknapp, t.ex. TV.

#### Innehåll i menyn PICTURE ...

BRIGHTNESS ... Justerar bildens ljusstyrka.
CONTRAST ... Justerar kontrastnivån i bilden.
COLOUR ... Justerar färgintensiteten i bilden.
TINT ... Justerar färgton eller nyans i den aktuella kanalen. Endast för videokällor som använder NTSC-signal.

VIKTIGT! Om en dator eller en annan källa ansluts via VGA-uttaget, se sidan 12.

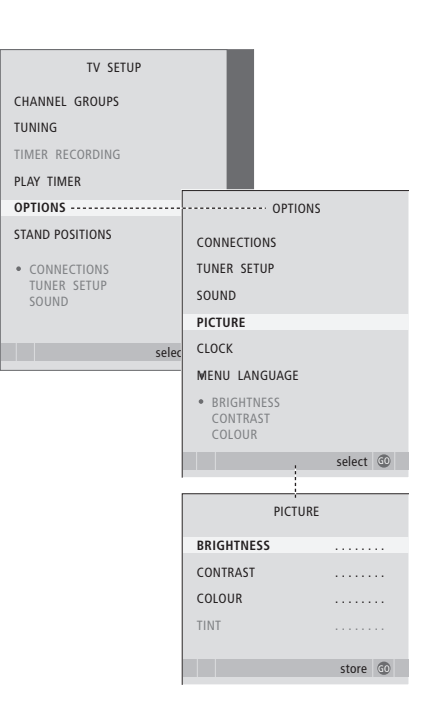

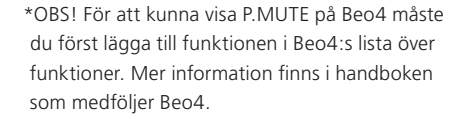

# Ljudinställningar

Om TV:n har en surroundljudmodul (tillval), kan du förinställa två standardlägen för högtalarna. Ett som används varje gång du slår på en videokälla i systemet, och ett som används varje gång du slår på en audiokälla som är ansluten till systemet. Du kan fortfarande välja en annan högtalarkombination när du vill, se sidan 9 i handboken för mer information.

- > Tryck på TV för att slå på TV:n.
- > Tryck på MENU för att ta fram menyn TV SETUP och tryck på för att markera OPTIONS.
- > Tryck på GO för att ta fram menyn OPTIONS och tryck på för att markera SOUND.
- > Tryck på GO för att ta fram menyn SOUND SETUP.
- > Tryck på ▲ eller ▼ för att välja den post du vill iustera.
- > Tryck på ◀ eller ➡ för att justera värdena eller välja en inställning.
- > Tryck på ▲ eller för att flytta mellan menyposter.
- > Tryck på EXIT för att spara inställningarna tills TV:n stängs av.
- > Tryck på GO för att spara inställningarna permanent.

#### Innehåll i menyn SOUND SETUP ...

- VOLUME ... Justerar vilken volym TV:n har när den sätts på.
- (CENTRE) ... Detta alternativ är endast tillgängligt om du har anslutit högtalare till TV:n. Justerar balansen mellan de externa och de interna högtalarna.
- (BALANCE) ... Justerar balansen mellan högtalarna. BASS ... Justerar basnivån.
- TREBLE ... Justerar diskantnivån.
- LOUDNESS ... Loudness-funktionen används för att kompensera för det mänskliga örats bristande förmåga att uppfatta höga och låga frekvenser. De här frekvenserna förstärks vid låg volym så att musik på låg volym blir mer dynamisk. Loudness kan ställas in på YES eller NO.

Din högtalarinstallation avgör vad som finns i den här menyn.

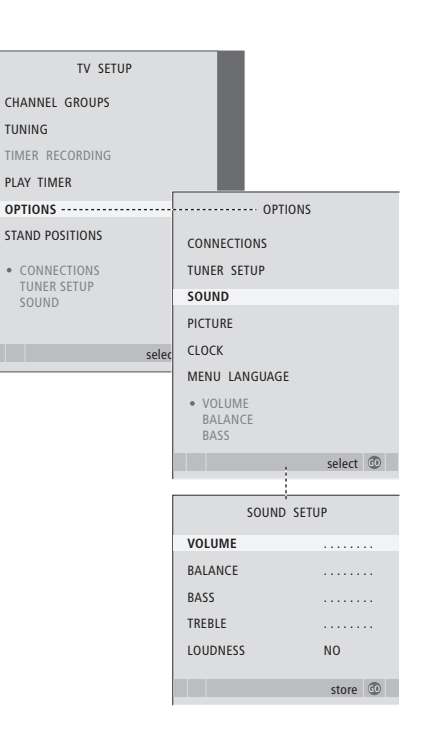

# Välja menyspråk

Det menyspråk som du väljer vid den första inställningen av TV:n kan ändras när som helst.

När du har valt menyspråk kommer alla menyer och displaybilder att visas på det valda språket. Via menyn TV SETUP kan du välja språk för skärmmenyerna. Texten på skärmen ändras när du går från språk till språk.

- > Tryck på TV för att slå på TV:n.
- > Tryck på MENU för att ta fram menyn TV SETUP och tryck på ▼ för att markera OPTIONS.
- > Tryck på GO för att ta fram menyn OPTIONS och tryck på ▼ för att markera MENU LANGUAGE.
- > Tryck på GO för att ta fram menyn MENU LANGUAGE.
- > Använd ▼ och ▲ för att flytta till önskat språk.
- > Tryck på GO för att välja.
- > Tryck på STOP för att gå bakåt genom tidigare menyer eller på EXIT för att avsluta alla menyer.

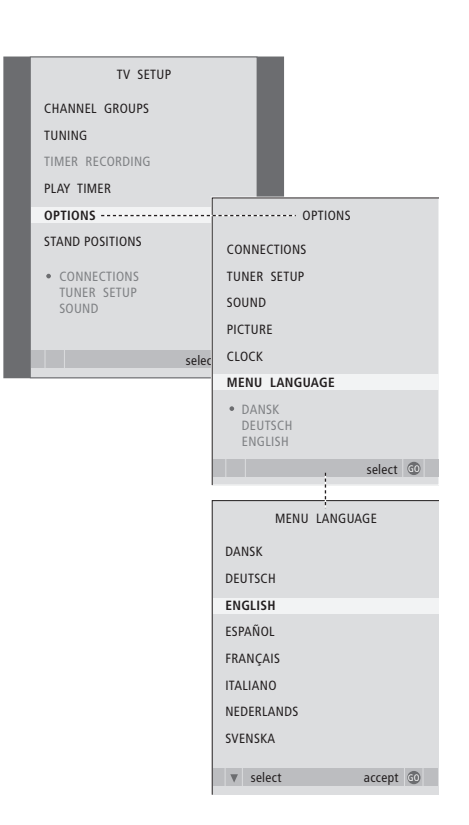

# Placering, uttag och anslutningar

I det här avsnittet får du information om hur du bäst placerar och ansluter TV:n. Du får även en översikt över uttagspanelen.

Vi rekommenderar att du gör på följande sätt när du installerar TV:n:

- Packa upp TV:n.
- Välj lämplig placering för TV:n.
- Montera TV:n på stativet eller fästet.
- Placera TV:n.
- Anslut kablar, kringutrustning och högtalare.

# Avancerade funktioner, 5

Lär dig TV:ns mer avancerade funktioner, bland annat timerinställd start och standby, och att styra en ansluten set-top box. Så använder du ett surroundljudsystem.

# Kanalinställning och personliga inställningar, 15

Lär dig hur du ställer in TV:n för första gången och hur du ställer in kanaler. Det här kapitlet innehåller också information om inställning av tid, datum, stativpositioner, bild och ljud.

# Placering, uttag och anslutningar, 31

- Installera TV:n, 32
- Uttag för kamera och hörlurar, 35
- Uttagspanel, 36
- Ansluta extra videoutrustning, 38
- Registrera extra videoutrustning, 40
- Installera högtalare surroundljud, 42

# BeoLink-system, 47

Lär dig hur du ansluter ett audiosystem till TV:n och hur du styr ett integrerat AV-system. Lär dig göra linkanslutningar, styra ett linksystem och installera TV:n i ett linkrum.

Index, 56

# Installera TV:n

Information om hur du ska fästa och dra kablarna på baksidan av TV:n finns på sidan 34.

Mer information om uttagspanelen finns på sidan 36.

#### Hantera TV:n

- Undvik att placera TV:n i direkt solljus eller i direkt artificiellt ljus, t.ex. från en spotlight, eftersom detta kan minska känsligheten hos fjärrkontrollmottagaren. Om skärmen blir överhettad kan det dessutom uppstå svarta prickar i bilden. Prickarna försvinner när TV:n svalnat till normal temperatur.
- Använd endast stativ eller fästen från Bang & Olufsen för att förhindra skador.
- Se till att TV:n installeras, placeras och ansluts enligt dessa anvisningar.
- TV:n är endast avsedd att användas inomhus i bostadsutrymmen, vid en temperatur på 10-40 °C.
- Placera inga föremål ovanpå TV:n.
- Placera alltid TV:n på ett stadigt och plant underlag.
- Försök inte att öppna TV:n. Låt kvalificerad servicepersonal utföra sådana åtgärder.

#### Översikt över uttagspaneler

- Lock för fäste till stativ och väggfäste (tillval).
   Dra utåt längst ned för att ta bort locket.
- 2 Huvuduttagspanel. På sidan 36 finns mer information
- 3 Lock för VGA-uttag för anslutning av en dator. På sidan 12 finns mer information.
- 4 Lock för huvuduttagspanel. Dra utåt längst ned för att ta bort locket.
- 5 Lock för kortläsare för tillgång till DVB-kanaler (tillval).
- 6 Lock för uttag för kamera och hörlurar. Tryck för att öppna, tryck igen för att stänga.
- 7 Kabelhölje. Kablarna ska dras genom rännan och fästas med ett buntband, eftersom de annars kan lossna från uttagen. På sidan 34 finns mer information.

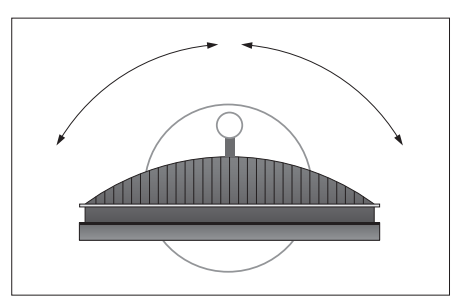

Om du har ett motorstativ ska du se till att det finns utrymme så att TV:n kan vridas fritt. TV:n kan också vridas för hand.

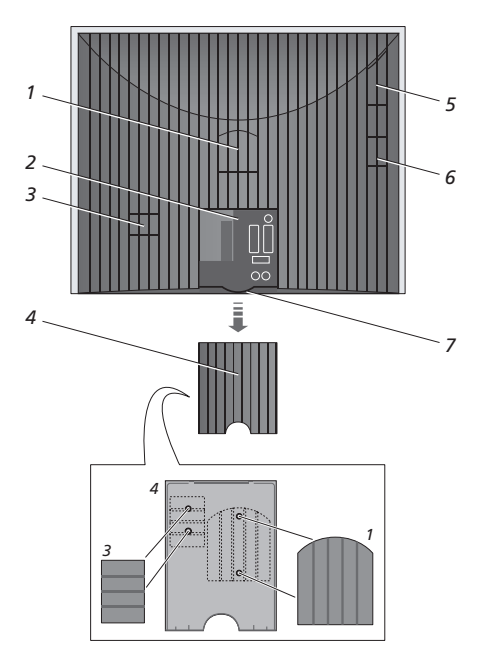

Locken som visas på bilden (1 och 3) kan förvaras på insidan av locket för huvuduttagspanelen.

#### Placeringsalternativ

TV:n kan placeras på olika sätt. Till höger kan du se några alternativ. Kontakta din Bang & Olufsenåterförsäljare för mer information.

Om du monterar TV:n på ett motordrivet stativ eller ett väggfäste, kan du både luta TV:n uppåt och nedåt och vrida den åt vänster och höger. Kom ihåg att lutningen bara går att ändra manuellt.

Du kan använda emballaget för att stödja enheterna medan du monterar TV:n på stöd, stativ eller väggfäste. Det underlättar monteringen. Ytterligare information finns i handboken till respektive tillbehör.

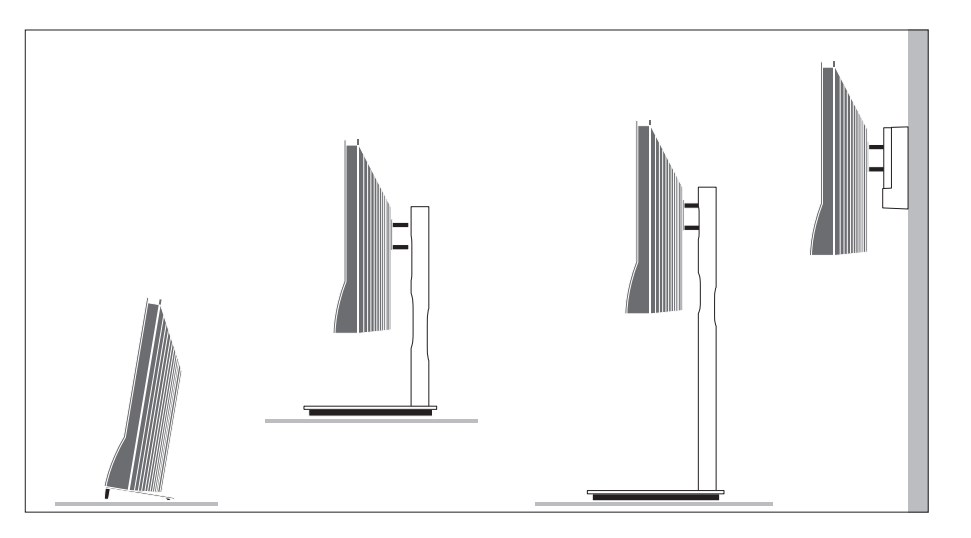

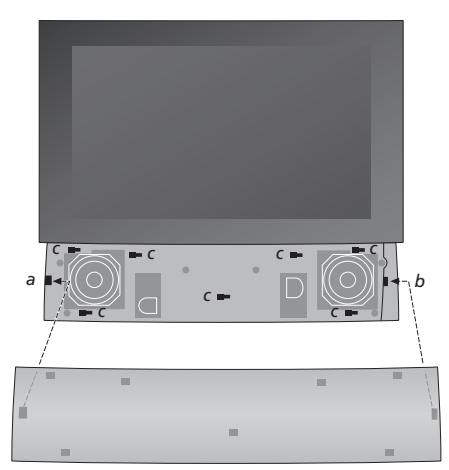

Montera högtalarhöljet: Håll upp högtalarhöljet något till höger om fästena a och b. Skjut sedan höljet åt vänster så att fästpunkterna hamnar i motsvarande fästen (a, b och c) på TV:n.

Om du vill ta bort höljet använder du tummen och trycker höljet åt höger för att lossa det och lyfter det sedan utåt.

# Antenn- och nätanslutningar

Om du använder TV:n fristående ansluter du helt enkelt TV-antennen till uttaget TV och ansluter sedan TV:ns nätkabel till ett vägguttag som på bilden till höger.

Om du ska ansluta högtalare, ett audiosystem eller annan utrustning till TV:n ska du inte ansluta TV:n till elnätet än!

Den medföljande nätkabeln och -kontakten är specialkonstruerade för TV:n. Om du byter kontakten eller om nätkabeln skadas på något sätt påverkas TV-bilden negativt!

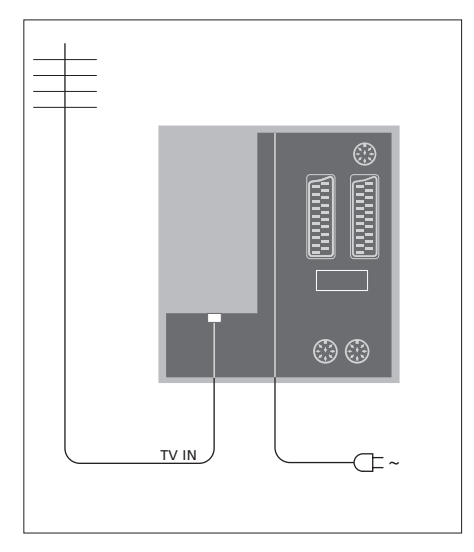

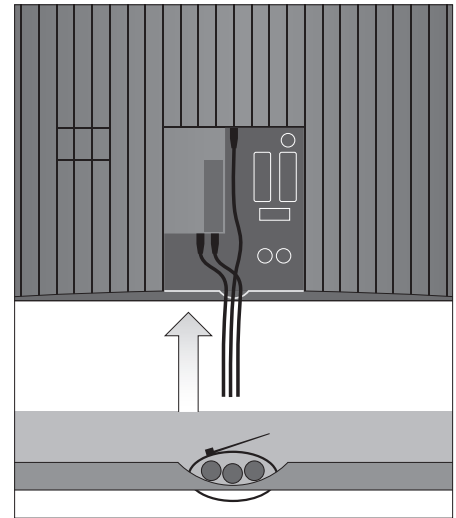

När du gjort alla anslutningar och säkrat kablarna enligt anvisningarna på den här sidan kan du slå på strömmen. En liten röd lampa tänds nedanför skärmen. Systemet är i standby och är färdigt att användas. Om TV:n används fristående kan du nu ställa in kanaler enligt beskrivningen i avsnittet "Första inställningen av TV:n" på sidan 16.

TV:n är konstruerad för att vara i standby när den inte används. För att kunna styra TV:n med fjärrkontrollen är det därför viktigt att du inte kopplar bort den från elnätet. TV:n kan endast stängas av helt genom att kopplas bort från elnätet. VIKTIGT! Alla kablar ska fästas vid TV:n med det medföljande kabelbuntbandet, på det sätt som bilden visar.

När du gjort alla anslutningar och fäst kablarna måste du montera kabelskyddet igen.

# Uttag för kamera och hörlurar

Du kan ansluta hörlurar och lyssna på ett program, eller ansluta en videokamera och titta på hemmavideor på TV:n. Om du har anslutit en inspelare kan du kopiera inspelningar gjorda med en videokamera.

# Uttag för tillfälliga anslutningar

#### PHONES

Du kan ansluta stereohörlurar till uttaget märkt PHONES. Ljudet i TV-högtalarna försvinner när hörlurarna kopplas in. När du kopplar bort hörlurarna kommer ljudet tillbaka.

#### Uttag för anslutning av en videokamera: VIDEO

För videosignalen.

#### R – L

För audioanslutning (höger respektive vänster ljudkanal).

#### Titta på digitala bilder på TV:n

Anslut kameran och sätt på TV:n om du vill titta på bilder du tagit. TV:n registrerar automatiskt signalen och du kan se stillbilderna på skärmen.

#### Om signalen från kameran stängs av ...

> Tryck på LIST flera gånger tills det står CAMERA\* på Beo4 och tryck sedan på GO.

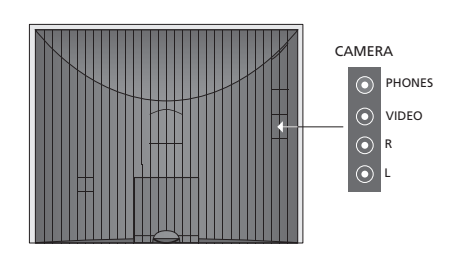

#### Titta och kopiera från en videokamera

Om du har anslutit en inspelare till TV:n och ansluter din videokamera, kan du kopiera videokamerainspelningar.

#### Kopiera en inspelning från en videokamera ...

- > Anslut videokameran och börja uppspelning på videokameran. TV:n registrerar automatiskt signalen och du kan se bilderna på TV-skärmen.
- > Tryck på RECORD två gånger för att börja spela in. Gäller endast om du har en inspelare från Bang & Olufsen.

Om du väljer en annan källa eller stänger av TV:n under inspelning från en videokamera avbryts inspelningen. Du kan inte titta på TV-kanaler under inspelningen.

\*För att kunna visa CAMERA på Beo4 måste du först lägga till funktionen i Beo4:s lista över funktioner. Mer information finns i handboken som medföljer Beo4.

# Uttagspanel

Till TV:ns uttagspanel kan du ansluta insignalkablar och extrautrustning, t.ex. en inspelare eller en länkad musikanläggning från Bang & Olufsen.

AV-uttagen är huvuduttagen för att ansluta extrautrustning. Den utrustning du ansluter via de här uttagen måste registreras i menyn CONNECTIONS. Mer information finns i kapitlet *"Första inställningen av TV:n"* på sidan 16.

Du kan också ansluta en dator och använda TV:n som bildskärm, se kapitlet "Använda TV:n som datorbildskärm".

# Uttag på baksidan

# AV3

L Vänster linjeingång (för datorljud). R Höger linjeingång (för datorljud).

Y – Pb – Pr För anslutning av extra videoutrustning.

# LINK TV

Antennutgång för distribution av videosignaler till andra rum. Kräver även en RF Link-förstärkare.

~ Anslutning till elnätet.

#### DVB IN

Antenningång från DVB-antennen. Är bara tillgänglig om TV:n är försedd med tillvalet DVB-modul.

# TV IN

Antenningång från en extern antenn eller kabel-TV, eller från TV:n i huvudrummet om denna TV står i ett linkrum.

# STAND

För att ansluta ett motorstativ.

# AV2

21-poligt uttag för AV-anslutning av annan utrustning, t.ex. en DVD-spelare, en set-top box, en andra dekoder eller en spelkonsol.

# AV1

21-poligt uttag för anslutning av en inspelare från Bang & Olufsen, en set-top box, en dekoder eller någon annan inspelare. Du kan också ansluta andra typer av extrautrustning.

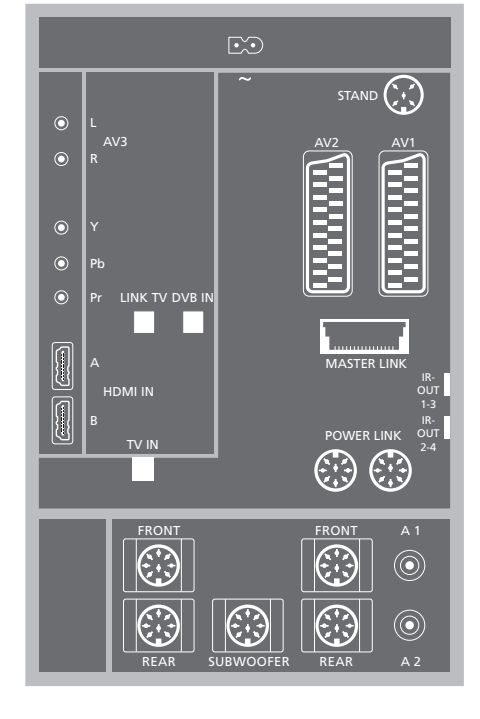

# HDMI IN (A-B)

HDMI™-uttag (High Definition Multimedia Interface) för anslutning av en HDMI-videokälla eller en dator. Källor som ansluts till dessa uttag kan registreras till valfritt AV-uttag. Använd HDMI-Buttaget om en HDMI-expander är ansluten. Följande format stöds:

VIDEO: 50 Hz: 576i, 576p, 720p och 1080i. 60 Hz: 480i, 480p, 720p och 1080i.

PC: 60 Hz: 640 x 480, 800 x 600, 1024 x 768 och 1360 x 768.

#### MASTER LINK

Uttag för anslutning av en kompatibel musikanläggning från Bang & Olufsen.

Uttaget används även för BeoLink-distribution av ljud till andra rum.

#### POWER LINK

För anslutning av externa Bang & Olufsen-högtalare. Används endast om TV:n inte är försedd med tillvalet surroundljudmodul.

#### IR out 1–3, 2–4

För styrning av en ansluten set-top box.

#### VGA

För anslutning av en dator. Följande upplösningar stöds: 60 Hz: 640 x 480, 800 x 600, 1024 x 768, 1360 x 768 och 1280 x 720. Mer information om användning och placering finns på sidorna 12 och 39.

De högtalaruttag och digitala audiouttag som nämns här nedan är endast tillgängliga om TV:n är utrustad med en surroundljudmodul som tillval.

#### REAR

De två uttagen används för att ansluta de externa bakre högtalarna i ett surroundljudsystem.

#### FRONT

De två uttagen används för att ansluta de externa främre högtalarna i ett surroundljudsystem.

#### SUBWOOFER

Uttaget används för att ansluta en BeoLab-subwoofer i ett surroundljudsystem.

#### A1 – A2

Digitala ljudingångar för extrautrustning som anslutits till en AV-uttagsgrupp.

# Smart Card-läsare och CA-modul

#### SMARTCARD

Plats för kort för tillgång till digitala kanaler.

#### CA

Plats för kort och modul för tillgång till digitala satellitkanaler.

CA-modulen har en utskjutande kant på den ena sidan och två utskjutande kanter på den andra sidan. Sidan med två kanter ska vara vänd uppåt. När du sätter i ett kort ska den guldfärgade kretsen vara vänd bort från skärmen.

Kontakta din Bang & Olufsen-återförsäljare för mer information om kompatibla kort- och modulkombinationer.

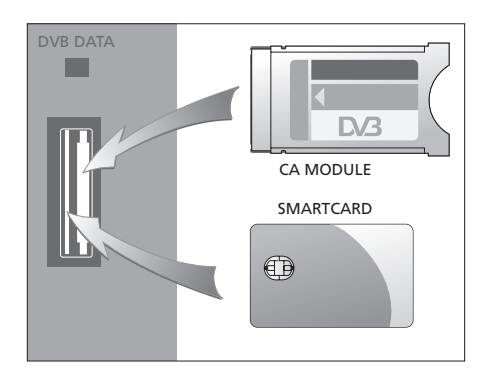

VIKTIGT! DVB DATA (USB-porten) är endast avsedd för utförande av servicearbete.

Vissa videofunktioner påverkas om du har anslutit HD-utrustning till TV:n:

- Om du har valt FORMAT 2 för letterboxbilder, såsom beskrivs på sidan 9 i handboken, kan du inte flytta bilden uppåt eller nedåt
- Du kan inte distribuera ljud eller bild från en HD-källa till en produkt i ett linkrum, såvida inte din HD-utrustning även erbjuder en SDsignal (Standard Definition)
- Du kan inte spela in en HD-källa, såvida inte din HD-utrustning även har en SD-signal (Standard Definition).

Diagrammen på dessa två sidor sammanfattar hur man ställer in TV:n med videokällor och högtalare, och hur man utökar systemet, till exempel med ett kompatibelt Bang & Olufsen audiosystem eller en dator.

Se "Anslutningspanel" på sidan 36 för mer information om respektive uttag.

Se "Registrera extra videoutrustning" på sidan 40 för mer information om hur man ställer in ansluten utrustning för användning.

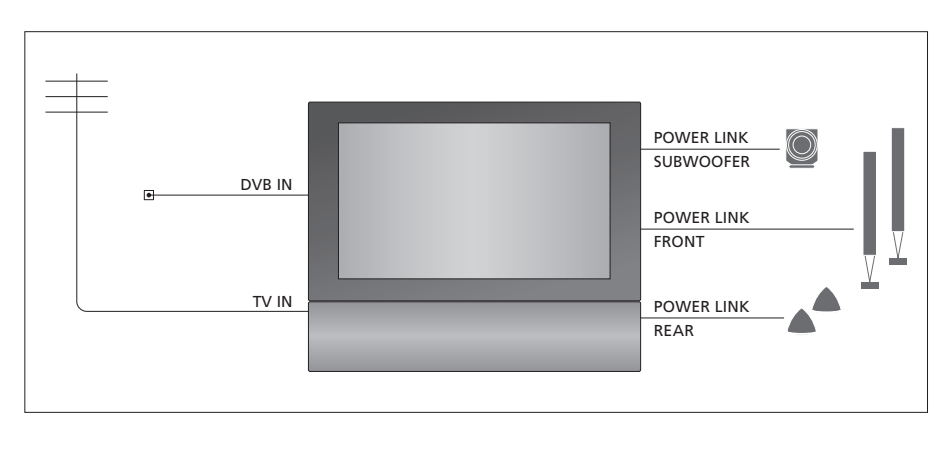

#### Videosignaler

Anslut dina videosignalkällor, till exempel kabel eller antenn till de uttag som anges i diagrammet.

#### Högtalare

TV:n har inbyggda högtalare. Du kan dock uppgradera systemet till ett surroundljudsystem – inklusive en subwoofer. Se "Installera högtalare – surroundljud" på sidan 45 för mer information.

Kom ihåg att ställa in L–R-väljaren för varje högtalare (L = vänster ljudkanal, R = höger ljudkanal).

#### Extra videoutrustning

Uttagen på uttagspanelen gör att du kan ha olika typer av videoutrustning ansluten samtidigt. Vi utgår från att din Bang & Olufsen-återförsäljare levererar, installerar och ställer in produkterna.

#### Utrustning med HDMI<sup>™</sup>-ingång

Utrustning med HDMI-ingång kan anslutas till vilket som helst av HDMI-uttagen, oavsett vilket AV-uttag du har anslutit utrustningen till. Använd HDMI-B-uttaget om en HDMI-expander är ansluten.

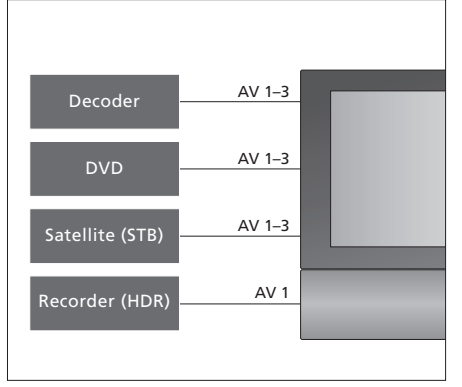

Diagrammet visar exempel på extra videoutrustning som kan anslutas till TV:n samtidigt. Om du har en Bang & Olufsen-inspelare måste den anslutas till AV1-uttaget.

#### IR-sändare

För att kunna styra produkter från andra tillverkare än Bang & Olufsen med Bang & Olufsenfjärrkontrollen ansluter du en lågeffekts-IR-sändare till varje produkt. Anslut varje IR-sändare till ett av de uttag som är märkta IR-OUT på uttagspanelen.

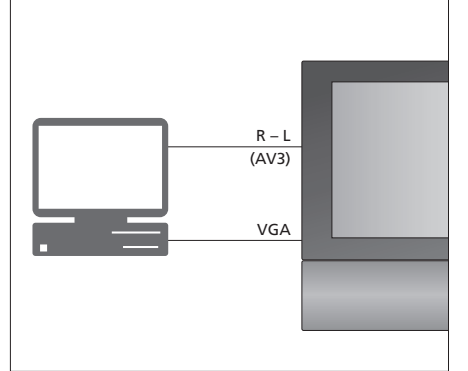

#### Dator

Du kan även ansluta en dator och använda TV:n som bildskärm.

VIKTIGT! Dra ut nätkablarna till TV:n, datorn och all utrustning som är ansluten till datorn innan du gör anslutningarna. Dessutom måste datorn anslutas till ett jordat vägguttag enligt installationsanvisningarna för datorn!

Anslut datorns VGA-utgång till TV:ns VGA-ingång. Om du vill kunna lyssna på ljud från datorn i TV-högtalarna, anslut ljudutgången till AV3 R – L-uttagen på TV:n. Se "Använda TV:n som datorbildskärm" på sidan 12.

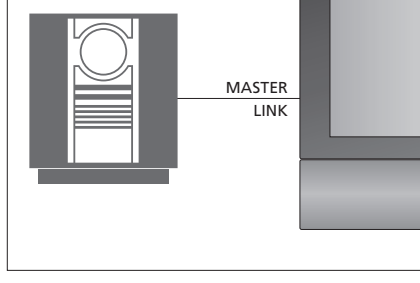

#### Audiosystem

Om du har ett audiosystem från Bang & Olufsen med ett Master Link-uttag kan du ansluta det till TV:n. Använd en Master Link-kabel och anslut den till Master Link-uttaget. Se "Ansluta och styra ett audiosystem" på sidan 48.

# Registrera extra videoutrustning

Om du ansluter extra videoutrustning till TV:n måste utrustningen registreras i menvn CONNECTIONS.

När systemet installeras för första gången känner TV:n automatiskt av den utrustning som då är ansluten. Menyn CONNECTIONS visas automatiskt på skärmen. Om du vid ett senare tillfälle ansluter utrustning, för permanent bruk, måste du registrera utrustningen i menyn CONNECTIONS.

Information om var och hur extrautrustning ansluts hittar du på föregående sidor samt i kapitlet "Uttagspanel" på sidan 36.

# Vad har anslutits?

Genom att registrera utrustningen som är ansluten till TV:n kan du aktivera den via fjärrkontrollen Beo4.

- > Tryck på TV för att slå på TV:n.
- > Tryck på MENU för att ta fram menyn TV SETUP och tryck på ▼ för att markera OPTIONS.
- > Tryck på GO för att ta fram menyn OPTIONS. CONNECTIONS är redan markerat.
- > Tryck på GO för att ta fram menyn CONNECTIONS.
- > Tryck på ▲eller ▼ för att flytta mellan de olika uttagen: AV1, AV2, AV3, CAMERA, HDMI EXPANDER.
- > Tryck på GO för att kunna registrera en ansluten produkt till markerat uttag.
- > Tryck på ▲ eller ▼ för att bläddra mellan de olika typerna av uttag.
- > Tryck på ◀ eller ➡ för att registrera produkten du har anslutit till det markerade uttaget.
- > Tryck på GO för att välja ett annat AV-uttag.
- > När du är färdig med alla inställningar trycker du på STOP för att gå bakåt genom tidigare menyer eller på EXIT för att avsluta alla menyerna direkt.

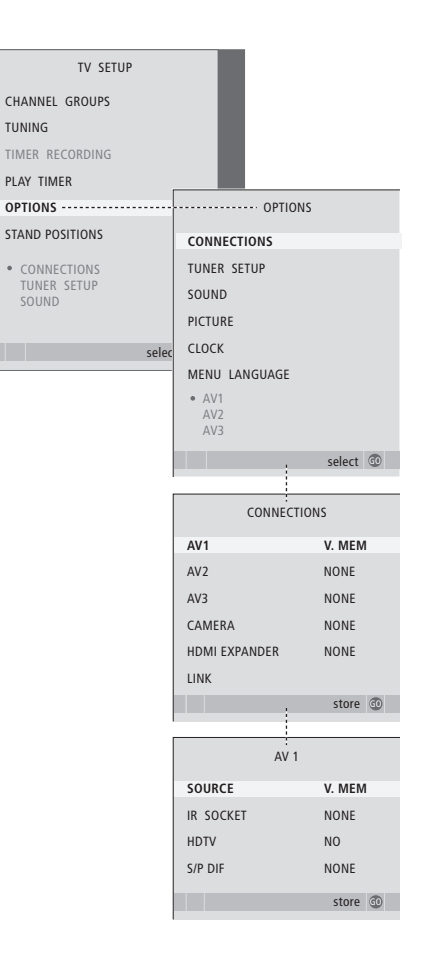

Om du av någon anledning kopplar bort extrautrustningen och sedan kopplar bort TV:n från elnätet, kan det hända att du måste registrera utrustningen igen när du ansluter på nytt, även om du inte har ändrat komponenterna i systemet. När du har anslutit extra videoutrustning till TV:n måste du också informera systemet om de extra anslutningar som du har gjort, t.ex. om du har anslutit en digital ljudingång, en digital videosignal eller en IR-sändare.

#### Innehåll i menyerna AV1-AV3 ...

SOURCE ... Välj den källa som du har anslutit till AV-uttaget. Alternativen är:

NONE ... Om ingen utrustning är ansluten. V.MEM ... Om du har anslutit en inspelare från Bang & Olufsen eller annan tillverkare. Detta alternativ är endast tillgängligt i menyerna AV1 och AV2.

DVD ... Om du har anslutit en DVD-spelare. Detta alternativ är endast tillgängligt i menyerna AV1 och AV2.

DVD2 ... Om du har anslutit en DVD-spelare. Detta alternativ är endast tillgängligt i menyerna AV1 och AV2.

TV ... För en ansluten TV-tuner.

DTV ... Om du har anslutit en DVB-modul (tillval) eller om du har anslutit en set-top box som är registrerad som DTV.

DTV2 ... Om du har anslutit en set-top box som är registrerad som DTV2.

PC ... Om du har anslutit en dator.

DECODER ... Om du har anslutit en dekoder. Detta alternativ är endast tillgängligt i menyn AV2. V.AUX2 ... Om du har anslutit någon annan typ av extrautrustning. Detta alternativ är endast tillgängligt i menyerna AV2 och AV3.

- IR SOCKET ... Välj det IR OUT-uttag som du har använt för den anslutna källan. Alternativen är NONE, IR-OUT 1, IR-OUT 2, IR-OUT 3 eller IR-OUT 4.
- HDTV ... Om källan som är ansluten till ett AV-uttag levererar HDTV väljer du vilket uttag som används för HDTV. Alternativen är: NO, HDMI-A, HDMI-B\*, YPbPr, och VGA.
- S/P-DIF ... Indikerar om utrustningen är ansluten till TV:n via något av SPDIF-uttagen eller inte. Välj lämpligt uttag: A1 eller A2.

\*Om HDMI EXPANDER är inställd på YES ersätts alternativet HDMI-B med HDMI-B1, HDMI-B2, HDMI-B3 och HDMI-B4.

#### Automatisk standby ...

När du registrerar en set-top box i menyn CONNECTIONS kan du även välja en "standbytid" för set-top boxen. Det innebär att du kan välja om den anslutna set-top boxen ska övergå i standbyläge automatiskt.

#### Alternativen är:

- OFF AT SOURCE CHANGE ... Set-top boxen sätts på när den väljs och stängs av när en annan källa väljs.
- OFF AT TV STANDBY ... Set-top boxen sätts på när den väljs och stängs av när TV:n stängs av.
- ALWAYS ON ... Set-top boxen är alltid på och stängs aldrig av.
- MANUAL CONTROL ... Set-top boxen sätts inte på och stängs inte av automatiskt. Du sätter på och stänger av den manuellt via Beo4-fjärrkontrollen.

SKY DIGITAL SELECTOR CANALdig DK/S/N MACAB DCB-101 TPS 96573D CANAL+ SAT 72 Planet PL 9000 CANALdigital I ECHOSTAR 9000 CANALdigital E TV BOX 1000-S CANALdigital NL NOKIA D-BOX NOKIA D-BOX NOKIA D-BO

STR SETUP

NOKIA 96025

NOKIA 9820T

PACE DTR730-IM

Om du har anslutit en set-top box blir du ombedd att välja set-top box från en skärmlista när du väljer STB i menyn CONNECTIONS.

# Installera högtalare – surroundljud

Om TV:n har en surroundljudmodul, kan du skapa ett surroundljudsystem.

Om du lägger till fyra Power Linkhögtalare och en BeoLab-subwoofer får du ett surroundljudsystem.

Det går lätt att placera ett surroundljudsystem i vardagsrummet. Välj en plats där du ser TV-bilden så bra som möjligt. Bästa ljudupplevelsen får du i området som avgränsas av högtalarna.

# Välj högtalartyper

Anslut högtalarna till Power Link-uttagen på TV:n. Se handboken som medföljer högtalarna för information om hur du ställer in dem.

Kom ihåg att ställa in L–R–LINE-väljaren på både de bakre och de främre högtalarna på L eller R (L=vänster kanal och R=höger kanal) för att ange deras placering. Ställ in de vänstra högtalarna på L och de högra på R.

#### Registrera högtalartyper ...

- > Tryck på MENU för att ta fram menyn TV SETUP och tryck på ▼ för att markera OPTIONS.
- > Tryck på GO för att ta fram menyn OPTIONS och tryck på för att markera SOUND.
- > Tryck på GO för att ta fram menyn SOUND SETUP och tryck på för att markera SPEAKER TYPE.
- > Tryck på GO för att ta fram menyn SPEAKER TYPE.
- > Tryck på ◀ eller ➡för att ta fram rätt högtalartyp, och på ▼ för att flytta till nästa högtalarpar.
   Välj NONE om inga högtalare har anslutits.
- > Om du har en BeoLab-subwoofer trycker du på
   ✓ för att flytta markören till SUBWOOFER och trycker på → för att ändra till YES.
- > Tryck på GO för att spara valen eller tryck på EXIT för att lämna menyn utan att spara.

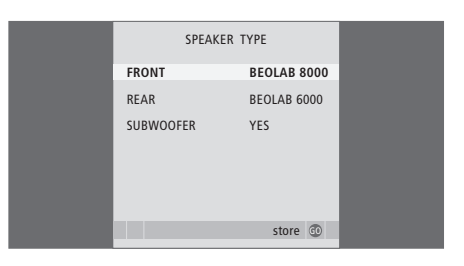

Välj alltid de kraftfullaste högtalarna som främre högtalare.

# Ställa in högtalaravstånd

Sätt dig där du föredrar att titta på TV och sätt på TV:n. Ange avståndet i meter från din plats till de olika högtalarna.

#### Ställa in högtalaravstånd ...

- > Tryck på MENU för att ta fram menyn TV SETUP och tryck på ▼ för att markera OPTIONS.
- > Tryck på GO för att ta fram menyn SOUND SETUP och tryck på ▼ för att markera SPEAKER DISTANCE.
- > Tryck på **GO** för att ta fram menyn SPEAKER DISTANCE.
- > Tryck på ▲ eller ♥ för att flytta markören från högtalare till högtalare och tryck på ◀ eller ▶ för att ange det ungefärliga avståndet i meter mellan din sittplats och var och en av högtalarna.
- > När du har angett det ungefärliga avståndet till högtalarna trycker du på GO för att spara eller på EXIT för att lämna menyn utan att spara.

| SPEAKER     | DISTANCE |
|-------------|----------|
| CENTRE      | 1.0 M    |
| LEFT FRONT  | 1.0 M    |
| RIGHT FRONT | 1.0 M    |
| RIGHT REAR  | 1.0 M    |
| LEFT REAR   | 1.0 M    |
|             |          |
|             | store 💿  |
|             |          |

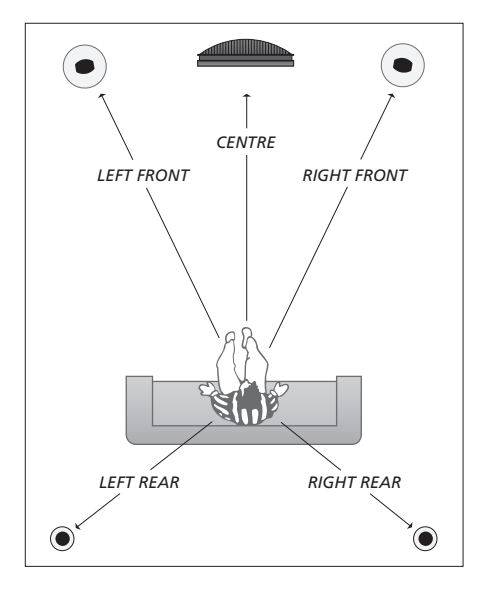

# Kalibrera ljudnivån

När du har anslutit högtalare i ett surroundljudsystem till TV:n måste högtalarna kalibreras.

Ett kalibreringsljud hörs i tur och ordning i respektive högtalare som du har anslutit i surroundljudsystemet. Din uppgift är att justera ljudnivån från samtliga anslutna högtalare så att den matchar ljudnivån från centerhögtalaren. Du kan välja om ljudsekvensen ska höras automatiskt eller om den ska styras manuellt.

När du väl har utfört högtalarkalibreringen behöver du bara kalibrera om högtalarljudet om du gör några ändringar i systemet, till exempel om du flyttar någon eller några av högtalarna.

#### Kalibrera ljudnivån ...

- > Tryck på GO för att ta fram menyn OPTIONS och tryck på för att markera SOUND.
- > Tryck på GO för att ta fram menyn SOUND SETUP och tryck på ▼ för att markera SPEAKER LEVEL.
- > Tryck på GO för att ta fram menyn SPEAKER LEVEL. SEQUENCE markeras.
- > Tryck på ◀eller ➡ för att välja mellan AUTOMATIC och MANUAL.
- > Tryck på ◀ eller ➡ för att justera högtalarljudet och på ▲ eller ➡ för att gå vidare till en annan högtalare.
- > När du justerat ljudet för alla högtalarna i surroundljudsystemet, trycker du på GO för att spara eller på EXIT för att lämna menyn utan att spara.

| SPEAKER LEVEL |           |
|---------------|-----------|
| SEQUENCE      | AUTOMATIC |
| LEFT FRONT    |           |
| RIGHT FRONT   |           |
| RIGHT REAR    |           |
| LEFT REAR     |           |
|               |           |
|               | store 💿   |

Subwooferljud behöver inte kalibreras i ett surroundljudsystem.

# Välja en högtalarkombination

När du tittar på en film eller ett program kan du välja vilken högtalarkombination som ska användas om det finns flera att välja mellan i ditt system.

TV:n kan aktivera en viss högtalarkombination automatiskt. Det sker om det program som sänds eller den DVD-skiva som spelas innehåller information om hur många högtalare som ska användas. Du kan fortfarande själv välja vilken högtalarkombination som ska användas.

### Välja en högtalarkombination via Beo4 ...

- > Tryck på LIST på Beo4 tills SPEAKER visas i displayen på Beo4.
- > Tryck på siffran för den högtalarkombination du vill använda. De valda högtalarna kopplas in automatiskt.
- > Om du vill justera ljudbalansen för det program du tittar på trycker du på ▲ eller ▼ för att justera balansen mellan de externa främre och bakre högtalarna, och på ◀ eller ➡ för att justera balansen mellan de vänstra och högra högtalarna.
- > Tryck på EXIT för att ta bort SPEAKER från displayen på Beo4 och återgå till aktuell källa.

#### Högtalarkombinationer

- SPEAKER 1 ... Ljud endast i centerhögtalaren.
- SPEAKER 2 ... Stereoljud i de främre högtalarna. Subwoofrarna är aktiva.
- SPEAKER 3 ... Centerhögtalaren, de främre högtalarna och subwoofrarna är aktiva.
- SPEAKER 4 ... De främre högtalarna, surroundhögtalarna och subwoofrarna är aktiva.
- SPEAKER 5 ... Surroundljud från alla högtalare och subwoofrar. För program som kodats för surroundljud.

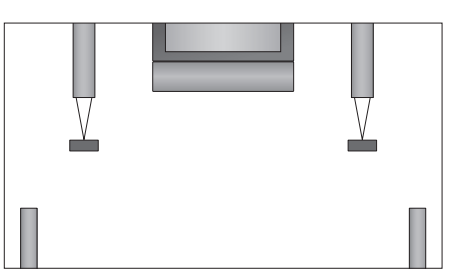

Om du endast har anslutit två främre externa högtalare till TV:n, kan du bara välja mellan SPEAKER 1–3.

# Visa namnet på det aktiva ljudsystemet

Du kan visa namnet på det aktiva ljudsystemet för en källa eller ett program på skärmen. Det går dock inte att justera eller förinställa ett ljudsystem.

- > Tryck på MENU för att ta fram menyn TV SETUP och tryck på ▼ för att markera OPTIONS.
- > Tryck på GO för att ta fram menyn SOUND SETUP och tryck på för att markera SOUND SYSTEM.
- > Tryck på GO för att ta fram menyn SOUND SYSTEM.

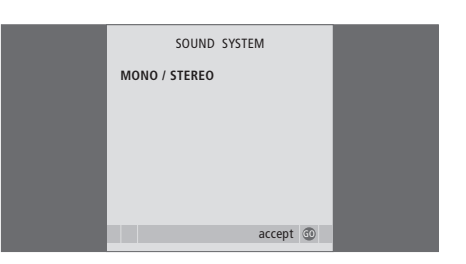

# BeoLink-system

Du kan ansluta din Bang & Olufsenprodukt till ett BeoLink-system. Ett komplett BeoLink-system gör det möjligt att distribuera ljud och bild från en central källa till olika rum.

# Avancerade funktioner, 5

Lär dig TV:ns mer avancerade funktioner, bland annat timerinställd start och standby, och att styra en ansluten set-top box. Så använder du ett surroundljudsystem.

# Kanalinställning och personliga inställningar, 15

Lär dig hur du ställer in TV:n för första gången och hur du ställer in kanaler. Det här kapitlet innehåller också information om inställning av tid, datum, stativpositioner, bild och ljud.

# Placering, uttag och anslutningar, 31

Lär dig hantera och placera TV:n och var uttagen sitter. Lär dig ansluta en dekoder, set-top box eller inspelare till TV:n och registrera extrautrustning. Lär dig ansluta högtalare och göra TV:n till ett surroundljudsystem samt välja högtalarkombinationer.

# BeoLink-system, 47

- Ansluta och styra ett audiosystem, 48
- TV:n i ett linkrum, 50
- Distribuera ljud och bild med BeoLink, 52
- Två TV-apparater i samma rum, 54

Index, 56

# Ansluta och styra ett audiosystem

Spela en CD-skiva i audiosystemet och lyssna på ljudet i TV-högtalarna, eller sätt på ett TV-program och lyssna på ljudet i audiosystemets högtalare.

AV-systemet kan placeras med båda produkterna i ett rum eller i två rum med TV:n i det ena rummet och audiosystemet med högtalare i det andra rummet.

Alla audiosystem från Bang & Olufsen kan inte integreras med TV:n. Kontakta din Bang & Olufsen-återförsäljare för mer information.

# Ansluta ett audiosystem

Anslut MASTER LINK-uttagen på TV:n och audiosystemet med hjälp av en Master Linkkabel.

## Alternativinställning

Om din TV ingår i ett AV-system kan du behöva ställa in den till rätt alternativ. Ställ hela systemet i standbyläge.

#### Alternativinställning för TV:n

- > Håll ner knappen på Beo4 och tryck samtidigt på LIST.
- > Släpp upp båda knapparna.
- > Tryck på LIST upprepade gånger tills det står OPTION? på Beo4 och tryck sedan på GO.
- > Tryck på LIST flera gånger tills det står V.OPT på Beo4 och tryck sedan in rätt siffra (1 eller 2).

#### Alternativinställning för audiosystemet

- > Håll ner knappen på Beo4 och tryck samtidigt på LIST.
- > Släpp upp båda knapparna.
- > Tryck på LIST flera gånger tills det står OPTION? på Beo4 och tryck sedan på GO.
- > Tryck på LIST flera gånger tills det står A.OPT på Beo4 och tryck sedan in rätt siffra (0, 1, 2, 5 eller 6).

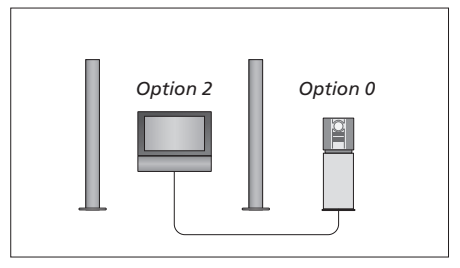

I ett rum – alla högtalare är anslutna till TV:n.

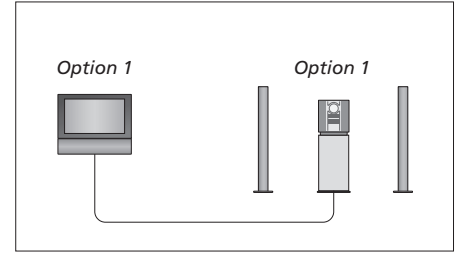

TV och audiosystem i samma rum.

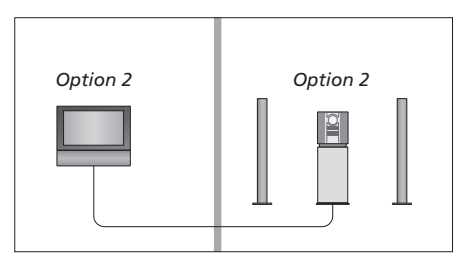

Audiosystem i ett rum och TV:n i ett annat rum.

# Använda ett integrerat AV-system

Om du integrerar audiosystemet och TV:n kan du välja den högtalarkombination som passar det du tittar eller lyssnar på just nu, och du kan även spela in ljud från TV:n på audiosystemet.

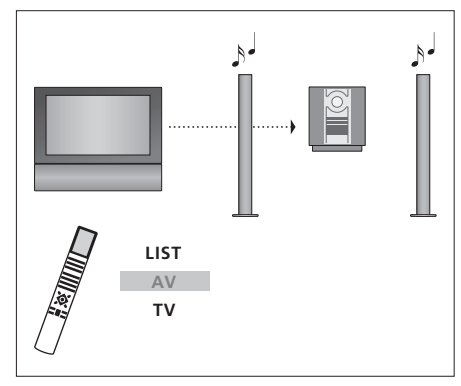

Om du vill lyssna på ljud från en TV-källa i audiosystemets högtalare utan att skärmen sätts på, trycker du på LIST flera gånger tills AV\* visas på Beo4 och trycker sedan på en källknapp, t.ex. TV.

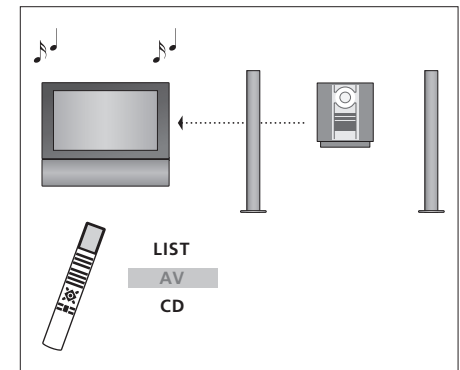

Om du vill lyssna på ljud från audiosystemet i TV:ns högtalare trycker du på LIST flera gånger tills AV\* visas på Beo4 och sedan på en knapp för en audiokälla, t.ex. CD.

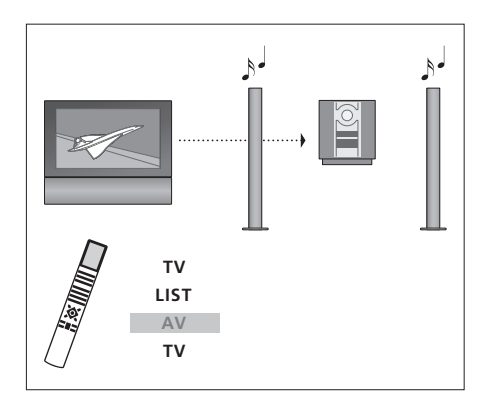

Om du vill lyssna på ljud från TV:n i audiosystemets högtalare med skärmen påslagen, trycker du först på TV, sedan på LIST flera gånger tills AV\* visas på Beo4 och slutligen på TV igen.

# TV:n i ett linkrum

Om det finns ett BeoLink-system installerat i ditt hem och du väljer att placera TV:n i ett linkrum kan du styra alla anslutna system via TV:n.

För att hela systemet ska fungera är det viktigt att TV:n i linkrummet ställs in på rätt Option innan den ansluts till systemet i huvudrummet.

Du måste följa anvisningarna nedan när du ska ansluta TV:n för användning i ett linkrum:

- 1 Anslut TV:n i linkrummet till elnätet.
- 2 Programmera TV:n i linkrummet till Option 6\* med hjälp av fjärrkontrollen Beo4.
- 3 Koppla bort TV:n i linkrummet från elnätet.
- 4 Gör link- och antennanslutningar.
- 5 Anslut TV:n i linkrummet till elnätet igen.

# **Option-inställningar**

Ställa in linkrums-TV:n på rätt alternativ

- > Håll ned knappen och tryck på LIST.
- > Släpp upp båda knapparna.
- > Tryck på LIST flera gånger tills det står OPTION? på Beo4 och tryck sedan på GO.
- > Tryck på LIST flera gånger tills det står V.OPT på Beo4 och tryck sedan på 6\*.

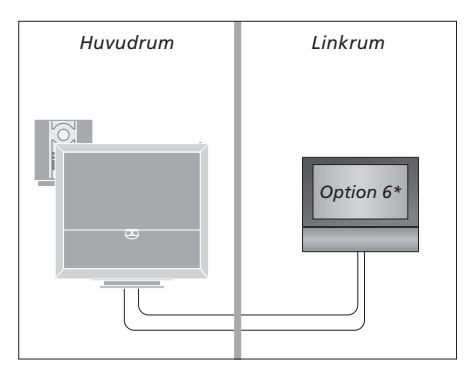

\*Om du ansluter TV:n för användning i ett linkrum där andra linkrumssystem redan är anslutna, exempelvis högtalare, måste TV:n ställas in på Option 5 istället.

# Styra system i linkrum

#### Använda källor som bara finns i ett av rummen ...

> Tryck på knappen för den källa du vill använda.
 Hantera den valda källan på vanligt sätt.

#### Använda en källa i huvudrummet – källtypen finns i båda rummen ...

- > Tryck på LIST flera gånger på Beo4 tills LINK\* visas i displayen.
- > Tryck på knappen för den källa du vill använda.
   Använd källan som vanligt.

#### Använda en källa i linkrummet – källtypen finns i båda rummen ...

> Tryck på knappen för den källa du vill använda. Använd källan som vanligt.

#### Lyssna på stereoljud i linkrummet ...

Ljud som distribueras från en videokälla i huvudrummet, t.ex. en set-top box, överförs vanligtvis till linkrummet i mono. Du kan dock välja stereoljud istället:

- > Tryck på TV eller DTV för att slå på TV:n.
- > Tryck på LIST flera gånger tills AV\* visas i displayen på Beo4.
- > Tryck på DTV för att aktivera en källa som är ansluten till systemet i huvudrummet, t.ex. en set-top box.

När den här funktionen används är det inte möjligt att samtidigt distribuera andra källor i huvudrummet till andra linkrumssystem. Du kan bara lyssna på stereoljud om din TV är inställd på Option 6.

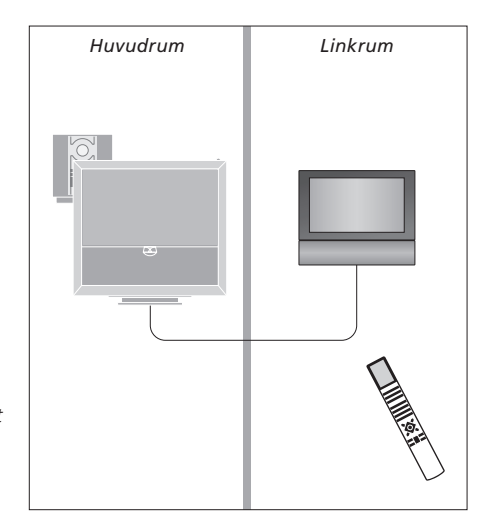

\*OBS! För att kunna visa LINK och AV på Beo4 måste du först lägga till dem i Beo4:s lista över funktioner. Mer information finns i handboken som medföljer Beo4.

# Distribuera ljud och bild med BeoLink

Med BeoLink-systemet är det möjligt att distribuera bilder och/eller ljud till andra rum i huset.

Om TV:n t.ex. står i vardagsrummet kan du ansluta den till andra videosystem eller högtalare i andra rum, och därigenom kan du "flytta" bilden eller ljudet till andra rum.

Om det finns ett BeoLink-distributionssystem installerat kan du antingen använda TV:n i huvudrummet, t.ex. i vardagsrummet, eller i ett linkrum, t.ex. arbetsrummet eller sovrummet.

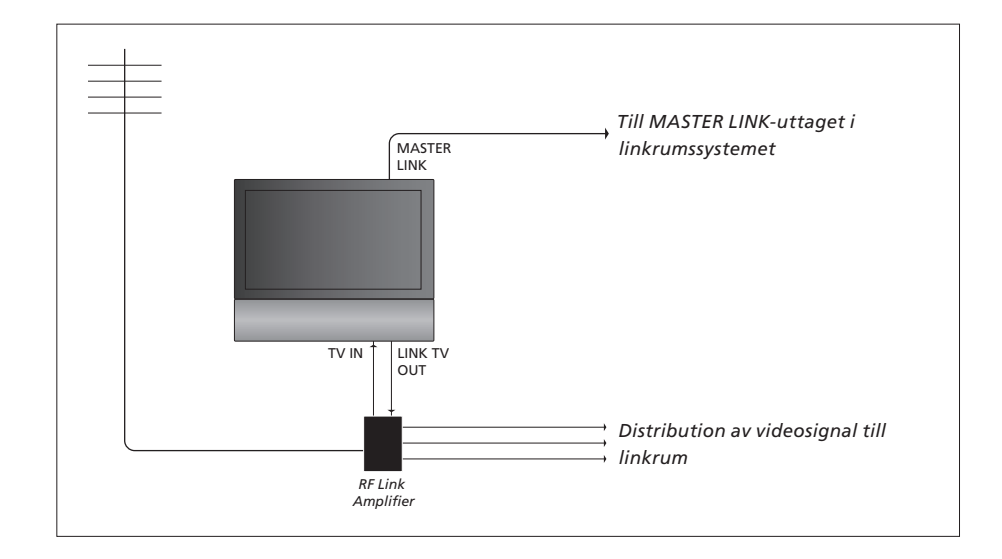

# Systemet i huvudrummet måste anslutas till systemet i linkrummet via en Master Link-kabel.

- > Anslut Master Link-kabeln till uttaget MASTER LINK på TV:n.
- > Om du även vill distribuera videosignaler ska du ansluta en vanlig antennkabel till uttaget märkt LINK TV OUT på TV:n. Dra sedan antennkabeln till RF Link-förstärkaren och Master Link-kabeln till linkrummet. Följ anvisningarna som medföljer linkrumsutrustningen.

Om det redan finns ett audiosystem anslutet till MASTER LINK-uttaget och du vill ansluta mer utrustning måste Master Link-kabeln delas i två delar och sammanfogas med kabeln från linkrummet med en speciell kopplingsdosa. Kontakta din Bang & Olufsen-återförsäljare om du behöver hjälp.

Digitala signaler kan inte distribueras från en huvudrums-TV till linkrumssystemet.

#### Systemmodulator

Om ditt linkrum har ett audiosystem, t.ex. BeoLink Active/Passive, och du även vill installera en TV som inte går att länka i det rummet, ställer du in systemmodulatorn i huvudrummet på ON. Fabriksinställningen är AUTO och den inställningen ska användas om du använder en Bang & Olufsen-TV som går att länka.

#### Sätta på systemmodulatorn ...

- > Tryck på TV för att slå på TV:n.
- > Tryck på MENU för att ta fram menyn TV SETUP och tryck på ▼ för att markera OPTIONS.
- > Tryck på GO för att ta fram menyn OPTIONS. CONNECTIONS är redan markerat.
- > Tryck på GO för att visa menyn LINK och tryck på ▼ för att markera MODULATOR.
- > Tryck på ◀ eller ▶ för att visa ON.
- > Tryck på GO för att spara inställningen, eller ...
- > ... tryck på EXIT för att lämna alla menyer utan att spara.

# Linkfrekvens

Om t.ex. en TV-station i området där du bor sänder med samma signalfrekvens som BeoLink-systemet använder, d.v.s. 599 MHz, måste du ställa in modulatorn på en ledig frekvens. När du ändrar linkfrekvensen i huvudrumssystemet måste du eventuellt också ändra linkfrekvensen i linkrumssystemet.

#### Ändra linkfrekvensen ...

- > Tryck på TV för att slå på TV:n.
- > Tryck på MENU för att ta fram menyn TV SETUP och tryck på ▼ för att markera OPTIONS.
- > Tryck på GO för att ta fram menyn OPTIONS. CONNECTIONS är redan markerat.
- > Tryck på GO för att visa menyn CONNECTIONS och tryck på ▼ för att markera LINK.
- > Tryck på GO för att visa LINK-menyn, FREQUENCY är redan markerat.
- > Tryck på ◀ eller ➡ eller 0–9 för att hitta en ledig frekvens.
- > Tryck på GO för att spara inställningen, eller ...
- > ... tryck på EXIT för att lämna alla menyer utan att spara.

| LINK FREQUENCY |                      |  |
|----------------|----------------------|--|
| FREQUENCY      | 599                  |  |
| FINE TUNE      | 0                    |  |
| MODULATOR      | AUTO                 |  |
|                |                      |  |
|                | search >><br>store @ |  |
|                |                      |  |

Menyn MODULATOR är bara tillgänglig i huvudrummet och menyn FINE TUNE är bara tillgänglig i linkrummet.

# Två TV:ar i samma rum

Om du har placerat din BeoVision 6 i ett rum där det redan finns en Bang & Olufsen-TV och båda TV:arna kan styras med Beo4, måste du ändra alternativinställningen för BeoVision 6. På så sätt förhindrar du att båda TV:arna aktiveras samtidigt när du använder Beo4.

# En fjärrkontroll för båda TV:arna

För att TV:n ska fungera korrekt är det viktigt att den ställs in på rätt alternativ:

#### Ställa in TV:n på Option 4 ...

- > Håll ner knappen på Beo4 och tryck samtidigt på LIST.
- > Släpp upp båda knapparna.
- > Tryck på LIST flera gånger tills det står OPTION? på Beo4 och tryck sedan på GO.
- > Tryck på LIST flera gånger tills det står V.OPT på Beo4 och tryck sedan på 4.

#### Styra TV:n när den har ställts in på Option 4 ...

I vanliga fall kan du aktivera en källa, t.ex. TV, genom att trycka på knappen för källan på Beo4. När TV-apparaten har ställts in på Option 4 måste du dock göra följande:

- > Tryck på LIST flera gånger tills LINK\* visas i displayen på Beo4.
- > Tryck på en källknapp, t.ex. TV.

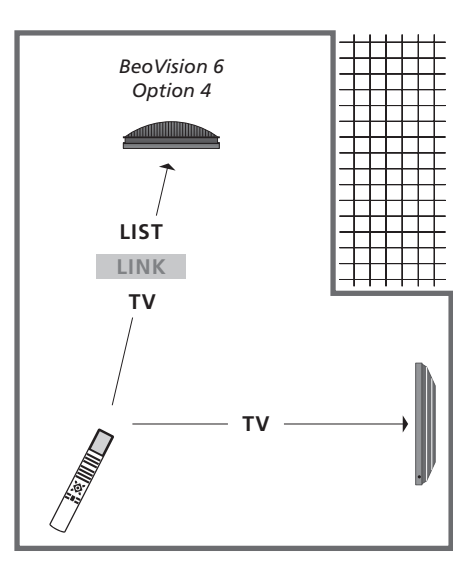

\*För att kunna visa LINK på Beo4 måste du först lägga till den i Beo4:s lista över funktioner.

OBS! För att kunna använda text-TV på en TV som är inställd på Option 4, måste du ställa in Beo4 till "VIDEO 3". Då begränsas dock de Beo4-funktioner som kan användas för TV:ar inställda på andra alternativ. Mer information finns i handboken som medföljer Beo4.

# Index

# Anslutningar

Ansluta extra videoutrustning, 38 Anslutningar – TV:n i ett linkrum, 50 Anslutningar till linkrum, 50 Antenn- och nätanslutningar, 34 Audiosystem – ansluta till TV:n, 39 Dekoder, 39 HDMI, 36, 41 Högtalare, 38, 42 Hörlurar, 34 Inspelare, 38 Kamera, 34 Registrera extra videoutrustning, 40 Set-top box, 41 Uttag för tillfälliga anslutningar, 35 Uttagspanel, 36

# BeoLink

Ansluta audiosystemet, 48 Använda ett inbyggt audio-/videosystem, 49 Distribuera ljud och bild med BeoLink, 52 Link-frekvens,53 Master Link-uttag, 36 Option-inställning, 54 Styra system i linkrum, 51 Systemmodulator, 53 TV:n i ett linkrum, 50 Två TV:ar i samma rum, 54

# Bild

Ändra bildformat, *handboken s.*Justera ljusstyrka, färg eller kontrast, Ta bort bilden från skärmen, Titta på digitala bilder på TV-skärmen,

# Datorbildskärm

Ansluta en dator, 12, 32 och 39 Visa datorbilden på TV-skärmen, 12

# Dekoder

Ansluta en dekoder, 39

# **Displayer och menyer**

Information och menyer som visas, handboken s. 5 Skärmmenyer, 4

## DVB

CA-modul, 37 DVB-användning, se den separata handboken för DVB HD DVB-uttag, 36 Smart card, 37

#### Fjärrkontrollen Beo4

Använda Beo4, handboken s. 4 Byta batterier i Beo4, handboken s. 16 Lär känna TV:n och Beo4, handboken s. 4 Rengöra Beo4, handboken s. 16 Två TV:ar i samma rum, 54

# Format

Ändra bildformatet, handboken s. 9 Tillgängliga bildformat, handboken s. 9

# Första inställningen

Första inställningen av TV:n, 16 Kalibrera ljudnivån, 44 Översikt över första inställningen, 17 Välja menyspråk, 30

#### Grupper

Flytta kanaler inom en grupp, handboken s. 13 Skapa grupper, handboken s. 12 Välja kanaler i en grupp, handboken s. 12

#### Högtalare

Ansluta högtalare, 42 Ändra högtalarbalans och -kombination, handboken s. 9 Ljudjusteringar, 29 Placering av externa högtalare, 46 Ställa in högtalaravstånd, 43

#### Hörlurar

Ansluta hörlurar, 34

#### Kamera

Ansluta en kamera, 34 Kopiera från en videokamera, 34

# Klocka

Ställa in tid och datum, 27

#### Kontakt

Kontakta Bang & Olufsen, handboken s.17

# Ljud

Ändra högtalarbalans och -kombination, handboken s. 9 Ändra ljudtyp och språk, handboken s. 8 Justera volym, bas eller diskant, 29 Ljudinställningar, 29 Reglera volymen eller stänga av ljudet, handboken s. 8

#### **Master Link**

Alternativinställning, 48 Ansluta audiosystemet, 48 Använda ett integrerat AV-system, 49 Audiosystem i kombination med TV:n, 48

# **Peripheral Unit**

Använda Beo4, 11 Använda en peripheral unit i ett linkrum, 11 Använda en peripheral units egen meny, 11 Peripheral Unit Controller-menyn, 10

### Pinkod

Aktivera pinkodsystemet, handboken s. 14 Använda pinkoden, handboken s. 15 Ändra eller radera pinkoden, handboken s. 14 Om du har glömt din pinkod, handboken s. 15

# Placering

Installera TV:n, 32 Ställa in positioner som TV:n vrids till, 26 Vrida TV:n, handboken s. 7

# Set-top box

Ansluta en set-top box, 39 Använda Beo4, 11 Använda en peripheral unit i ett linkrum, 11 Använda en peripheral units egen meny, 11 Peripheral Unit Controller-menyn, 10

#### Språk

Ändra ljudtyp och språk, handboken s. 8 Första inställningen – välja menyspråk, 17 Välja menyspråk, 30

# Standbyläge

Standbyalternativ, 41 Timerinställd start och standby, 8

#### Stativ

Bestämma mittenpositionen – första inställningen, 18
Ställa in positioner som TV:n vrids till, 26
Vrida TV:n, handboken s. 7

# Ställa in kanaler

Automatisk kanalinställning – första inställningen av TV:n, *17, 23* Flytta inställda kanaler, Göra om inställningen av kanaler med automatisk inställning, Justera inställda kanaler, Lägga till nya TV-kanaler, Namnge inställda kanaler, Redigera inställda kanaler, Ta bort inställda kanaler,

## Surroundljud

Anslut högtalarna, 42 Kalibrera ljudnivån, 44 Ljudinställningar, 29 Ställa in högtalaravstånd, 43 Välja högtalarkombination, 45 och handboken s. 9 Visa namnet på det aktiva ljudsystemet, 46

#### **Text-TV**

Användning av MEMO-sidor, handboken s. 11 Förstora text-TV-sidor, handboken s. 10 Grundläggande text-TV-funktioner, handboken s. 10 Spara favorit-sidor i text-TV, handboken s. 11

#### Textning

Text-TV-textning, handboken s. 11

## Timer

Ställa in tid och datum, 27
Ställa in TV:n så att den sätts på och stängs av automatiskt, 8
Timerinställd start i ett linkrum, 8
Timerinställd start och standby, 8
Visa, ändra eller radera en timer, 9

#### Tunerinställningar

Avaktivera DVB, 13 Avaktivera inbyggd tuner, 13 Tunerinställningar, 13

#### **TV-kanaler**

Automatisk kanalinställning – första inställningen av TV:n, 17 och 23 Flytta inställda kanaler, 21 Göra om inställningen av kanaler med automatisk inställning, 23 Justera inställda kanaler, 22 Lägga till nya TV-kanaler, 24 Namnge inställda kanaler, 21 Redigera inställda kanaler, 20 Ta bort inställda kanaler, 21 Ta fram en kanallista, handboken s. 6 Välja en TV-kanal, handboken s. 6

## **TV:ns position**

Ställa in positioner som TV:n vrids till, 26 Vrida TV:n, handboken s. 7

## Underhåll

Byta batterier i Beo4, handboken s. 16 Hantera TV:n, 32 Om skärmen, handboken s. 16 Underhåll av TV:n, handboken s. 16

# Uttagspanel

Uttag för kamera och hörlurar, 35 Uttagspanel, 36

#### Wake-up Timer

Kontrollera eller radera en Wake-up Timer, 7 Ställa in en Wake-up Timer, 6 Ställa in tid och datum, 27 Avfall som utgörs av eller innehåller elektriska eller elektroniska produkter (WEEE) – Miliöskvdd

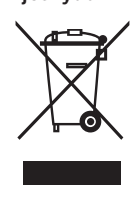

Manufactured under license from Dolby Laboratories. Dolby, Pro Logic, and the double-D symbol are registered trademarks of Dolby Laboratories. Confidential unpublished works. Copyright 1992–2003 Dolby Laboratories. All rights reserved.

Manufactured under license under U.S. Patent #'s: 5,451,942; 5,956,674; 5,974,380; 5,978,762; 6,487,535; 7,003,467 & other U.S. and worldwide patents issued & pending. DTS is a registered trademark & the DTS logos and Symbol are trademarks of DTS, Inc. © 1996-2008 DTS, Inc. All Rights Reserved. Elektriska och elektroniska produkter, delar och batterier försedda med den här symbolen får inte slängas med vanligt hushållsavfall. Alla elektriska och elektroniska produkter, delar och batterier måste samlas in och slängas separat. Genom att kassera elektriska och elektroniska produkter och batterier via de insamlingssystem som finns i ditt land skyddar du miljön och människors hälsa samt bidrar till en klok och förnuftig användning av naturresurser. Insamling av elektriska och elektroniska produkter, batterier

Produkten är förenlig med bestämmelserna i direktiven 2004/108/EG och 2006/95/EG. HDMI, HDMI-logotypen och High-Definition Multimedia Interface är varumärken eller registrerade varumärken som ägs av HDMI

och avfall minskar risken för nedsmutsning av

naturen med skadliga ämnen som kan finnas i

elektriska och elektroniska produkter och utrustning.

Din Bang & Olufsen-återförsäljare kan ge dig råd

om hur du gör dig av med uttjänta elektriska och

Om en produkt är för liten för att förses med

symbolen, visas den i handboken eller på

elektroniska produkter i ditt land.

förpackningen.

Licensing LLC.

#### För den svenska marknaden!

Apparater som är kopplade till skyddsjord via jordat vägguttag och/eller via annan utrustning och samtidigt är kopplad till kabel-TV-nät kan i vissa fall medföra risk för brand. För att undvika detta ska det vid anslutning finnas en galvanisk isolator mellan apparaten och kabel-TV-nätet.

Med förbehåll för ändringar av tekniska specifikationer, funktioner och deras användning.

www.bang-olufsen.com